# Segmentation for 3D printing

Attila Nagy University of Szeged

Csaba Pintér EBATINCA, S.L., Spain

38&40th NA-MIC Project Week, 2023 January – 2024 January

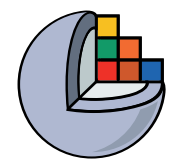

#### Learning Objective

This tutorial demonstrates image segmentation in the Segment Editor module of 3D Slicer for the purpose of 3D printing.

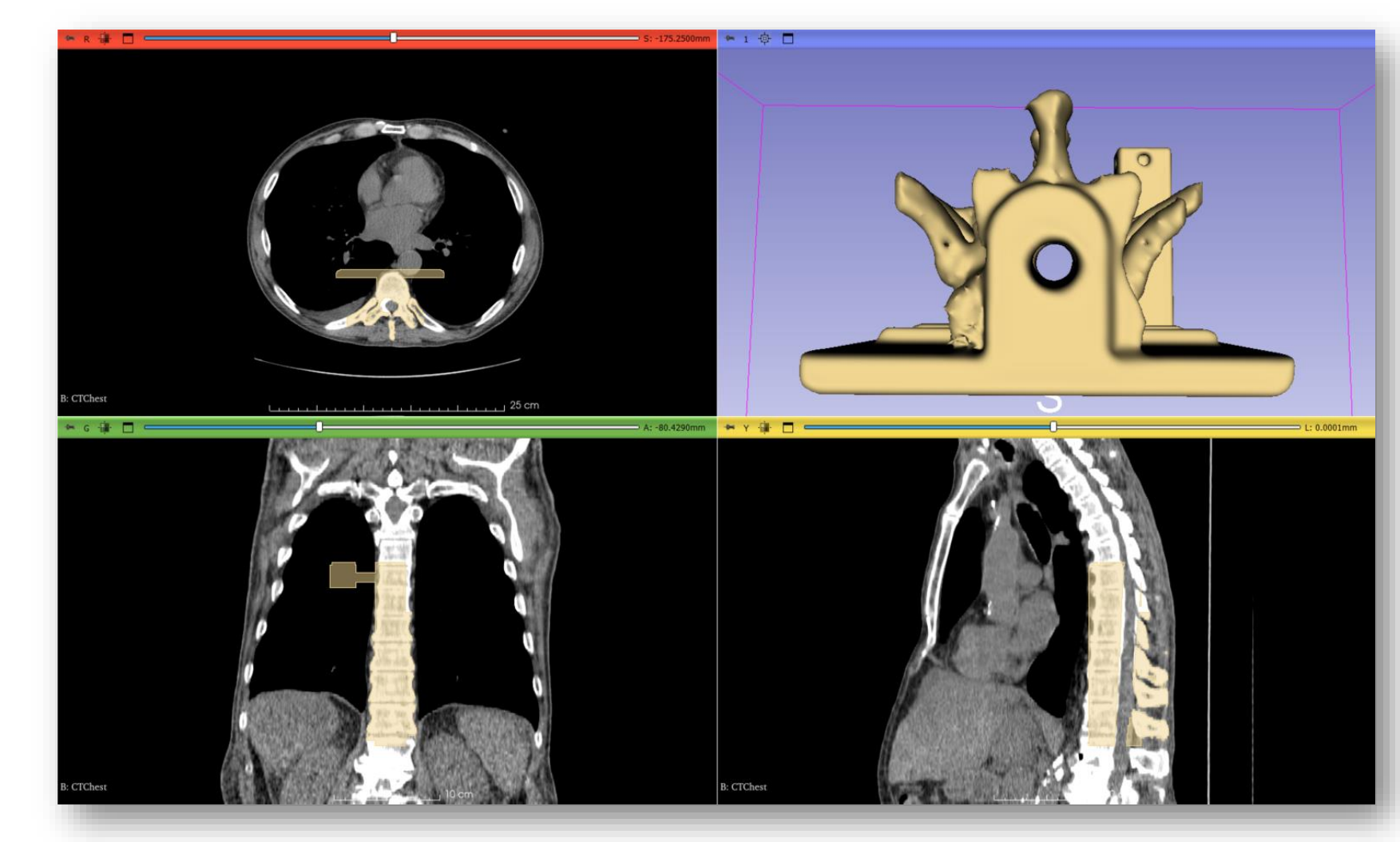

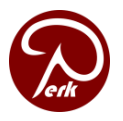

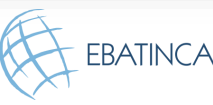

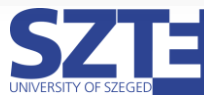

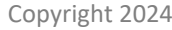

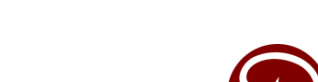

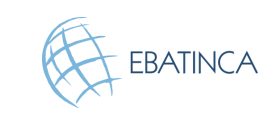

#### Clinical utility of the created spine phantom

- Training phantom for • needle insertion
- Electromagnetic marker • holder
- Filled with gel (~soft-• tissue)
- Covered with sheet (~skin)
- Tube with water in the • center

#### Moult et al. 2013

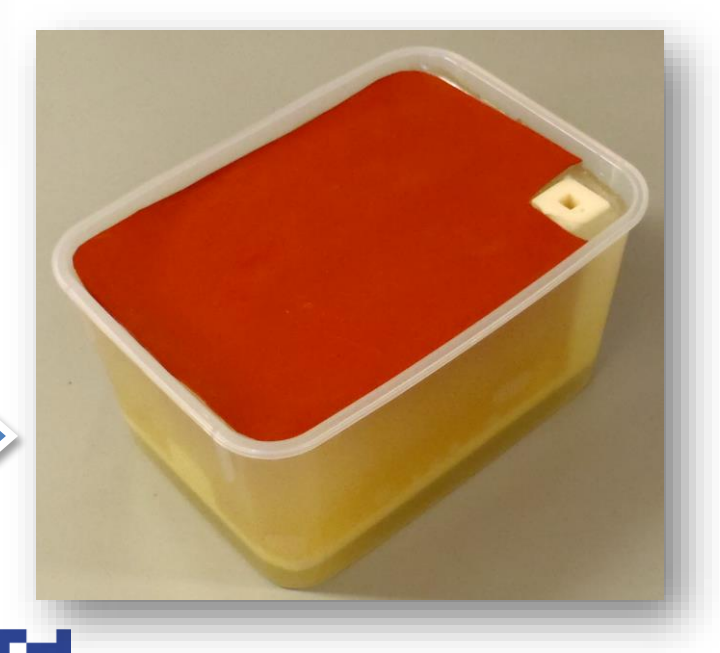

3

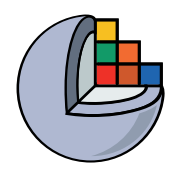

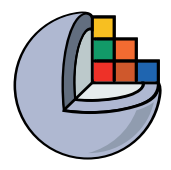

#### Material

This tutorial requires the installation of a recent 3D Slicer stable release (at least 5.6.1), which is available at the **Slicer** download page:

http://download.slicer.org/

#### Tutorial dataset: Phantom base STL model

https://raw.githubusercontent.com/Slicer/SlicerSegmentationFor3DPrintingTutorial/main/BasePiece.stl (source: <u>PerkLab Model Catalog</u>)

#### **User documentation** pages:

https://slicer.readthedocs.io/en/latest/user\_guide/modules/segmentations.html https://slicer.readthedocs.io/en/latest/user\_guide/modules/segmenteditor.html

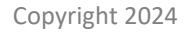

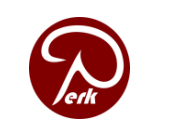

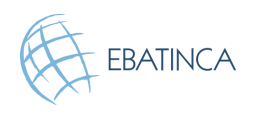

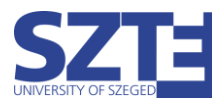

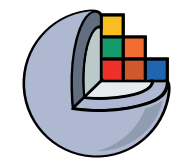

#### Platforms

• Developed and maintained on Windows 64bit, macOS, and Linux 64bit & 32bit

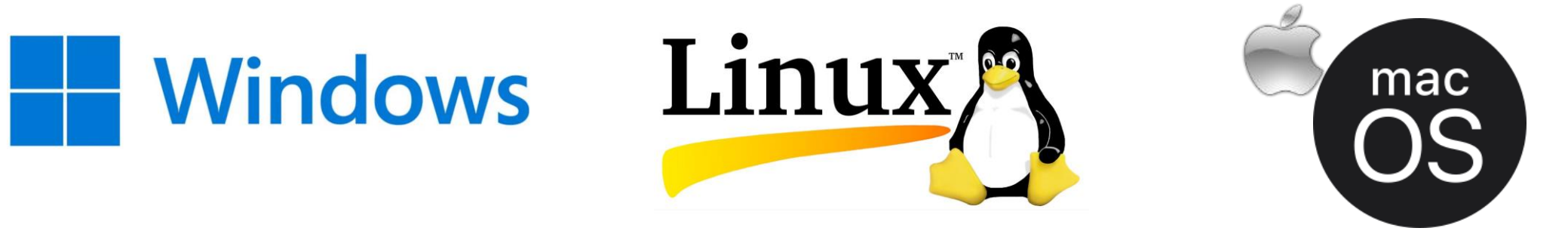

- Slicer requires
  - Minimum 4GB RAM (more is recommended)
  - Dedicated GPU for fast rendering (OpenGL 3.2+)

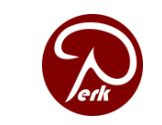

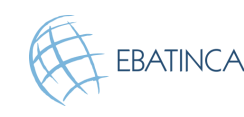

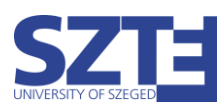

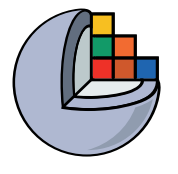

# A quick guide on how to use this tutorial

Slicer is a comprehensive platform. Hence, there's usually more than one ways to work with your data and achieve the same result.

During the course of this tutorial, we sometimes show more than one possibility, so you will see three kinds of slides:

- Slides that are common to both approaches, have a white background.
- If you are interested in somewhat **more details**, then simply follow all the slides. Slides with a **light green tint** show different ways to achieve the same results.
- If you want a **quicker** solution, without going too much into the details, in addition to the white ones, follow the slides marked with a clock (shown in the corner), and a slighty **red-tinted** background.

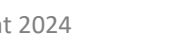

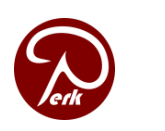

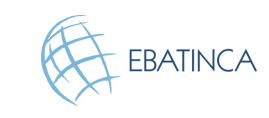

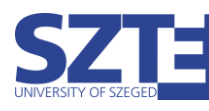

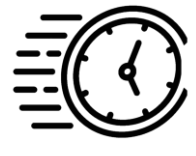

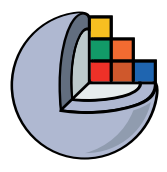

# Segment Editor module

- Real-time 3D surface
   update
- Editing on oblique slices
- Overlapping segments
- Intuitive tools
- Manual
- Semi-automatic
- Advanced settings

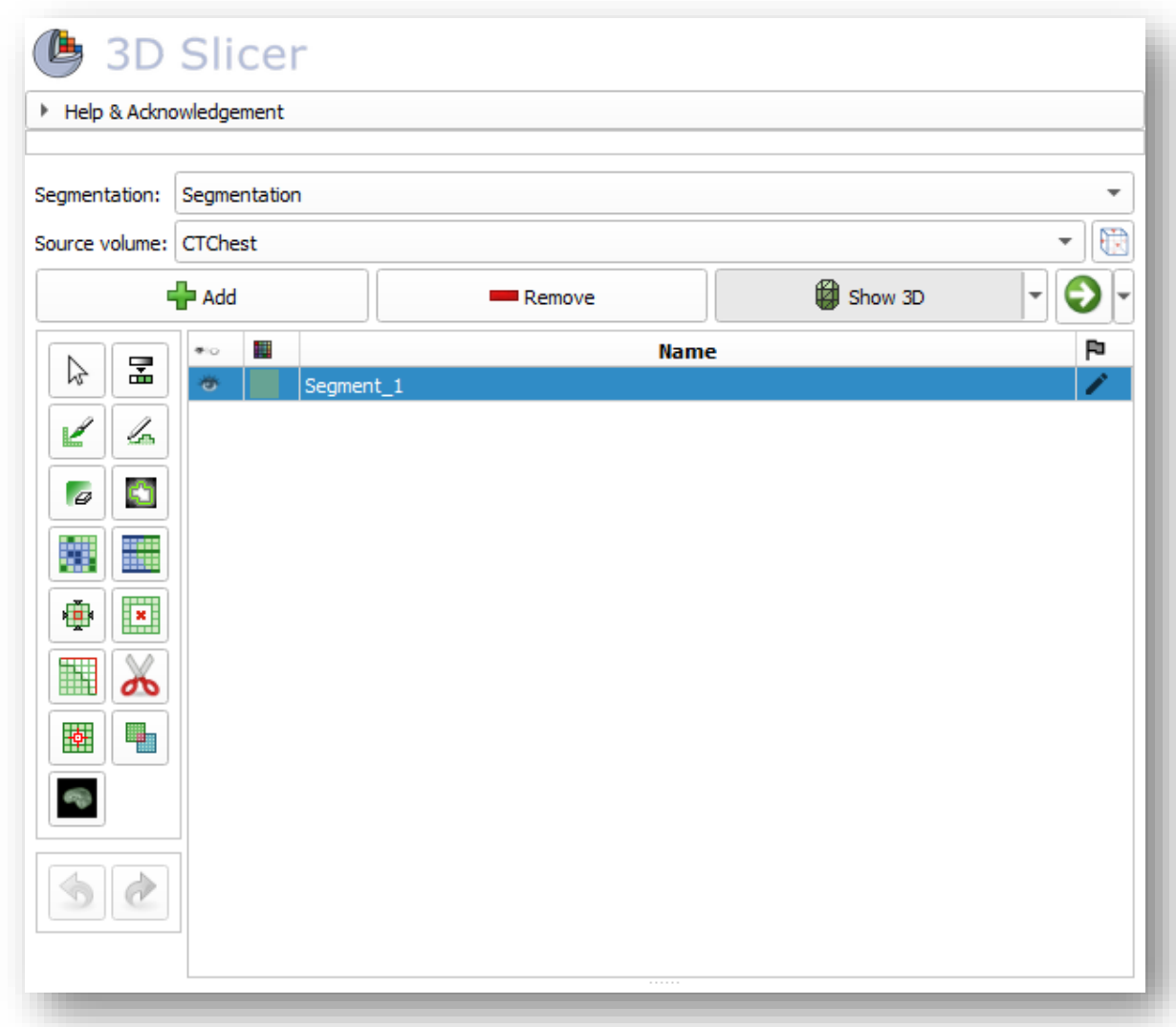

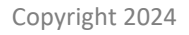

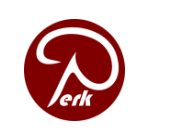

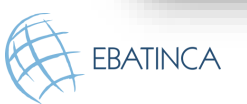

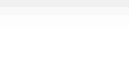

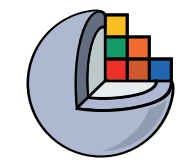

#### Overview

1. Load CT image

Copyright 2024

- 2. Segment vertebrae to be 3D printed
- 3. Add phantom base to segmentation
- 4. Merge and finalize phantom
- 5. Save phantom segment to STL file for 3D printing

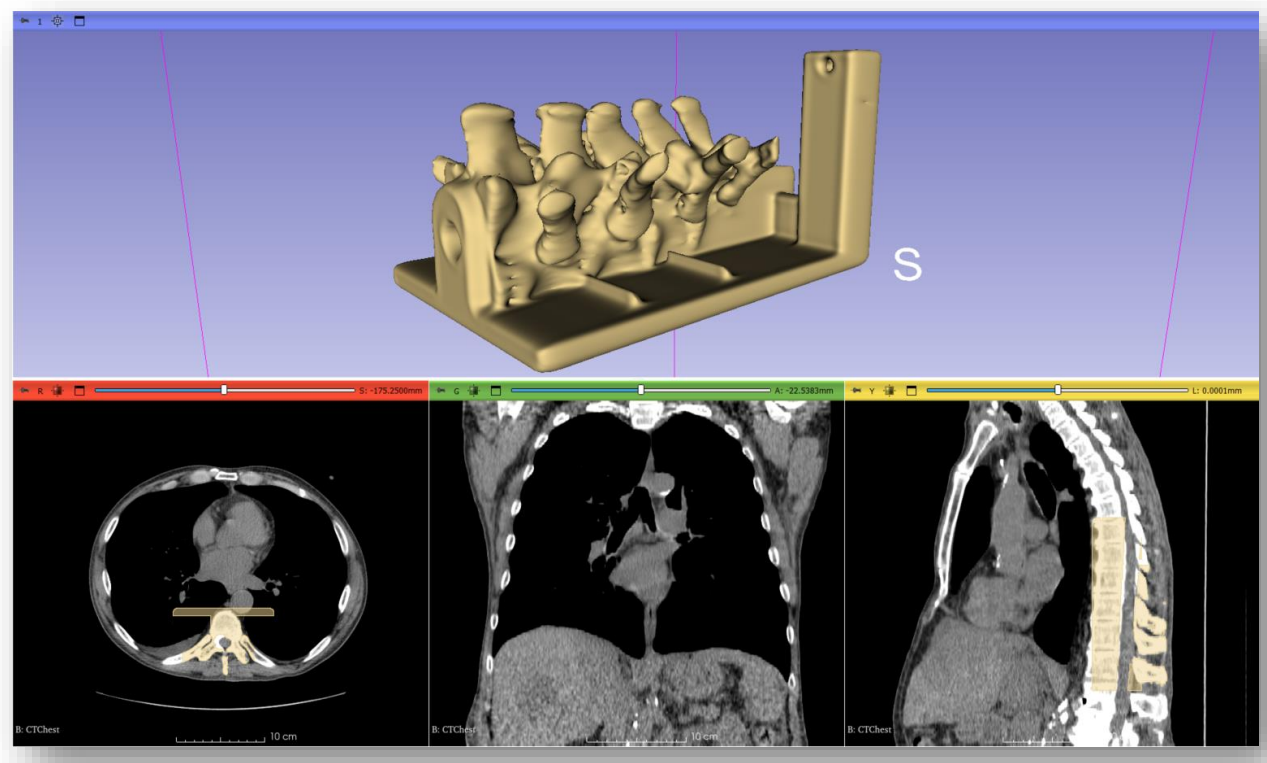

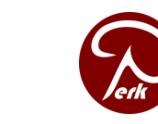

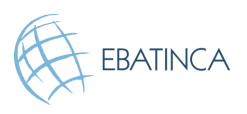

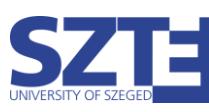

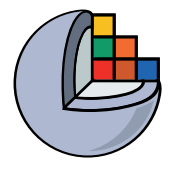

# Part 1: Load CT image

#### **Overview:**

- Load sample "CTChest" dataset  $\bullet$
- Set image contrast for better visibility •

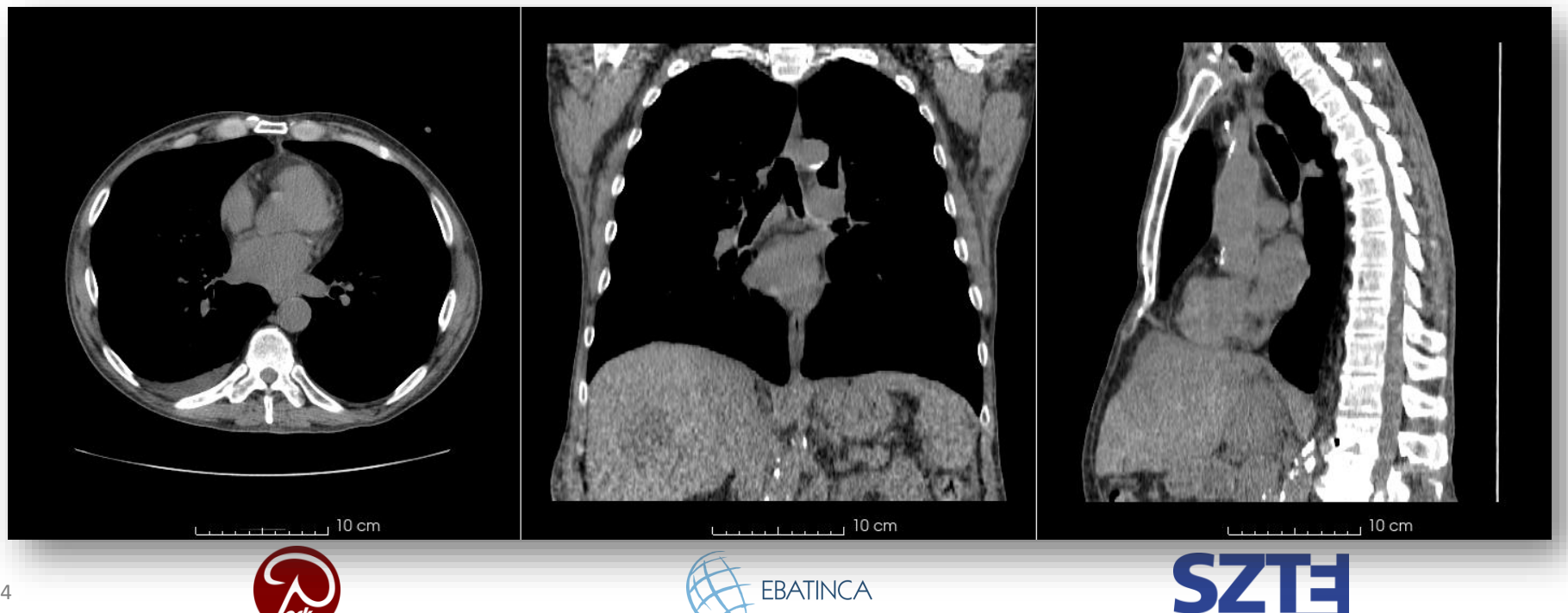

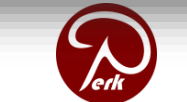

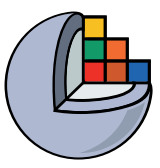

#### 1/1: Load CTChest dataset

| 🕒 3D Slicer          |                          |                                                                                                    |
|----------------------|--------------------------|----------------------------------------------------------------------------------------------------|
| Weld                 | come                     |                                                                                                    |
| Add Data             |                          | I 3D Slicer                                                                                                    |
| 📧 Install Extensions | 🚳 Download Sample Data 🔞 | Help & Acknowledgement                                                                                                    |
| 🛞 Customize Slicer   | Explore Added Data       | ▼ Builtin                                                                                                    |
|                      |                          | MRHead     MRHead                                                                                                    |
|                      |                          | Image: MRBrainTumor2       Image: Constraint of the second second s |
|                      |                          | Image: CBCTDentalSurgery       Image: CT-MR Brain       Image: CBCT-MR Head       Image: CT-MR Head                                                                                                    |
|                      |                          | CTP Cardio Sequence                                                                                                    |
| Copyright 2024       | EBATINCA                 | INVERSITY OF SZEGED                                                                                                    |

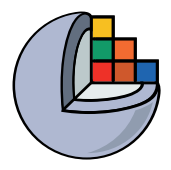

#### 1/2: Sample CT loaded

Requesting download CT-chest.nrrd from https://github.com/Slicer/SlicerTestingData/releases/download/ SHA256/4507b664690840abb6cb9af2d919377ffc4ef75b167cb6fd0f747befdb12e38e ...

Downloaded 4.0 MB (10% of 40.2 MB)...

Downloaded 40.2 MB (100% of 40.2 MB)...

Download finished

Verifying checksum

Checksum OK

Requesting load CTChest from C:/Users/attila/AppData/Local/Temp/Slicer/RemoteIO/CT-chest.nrrd ...

Load finished

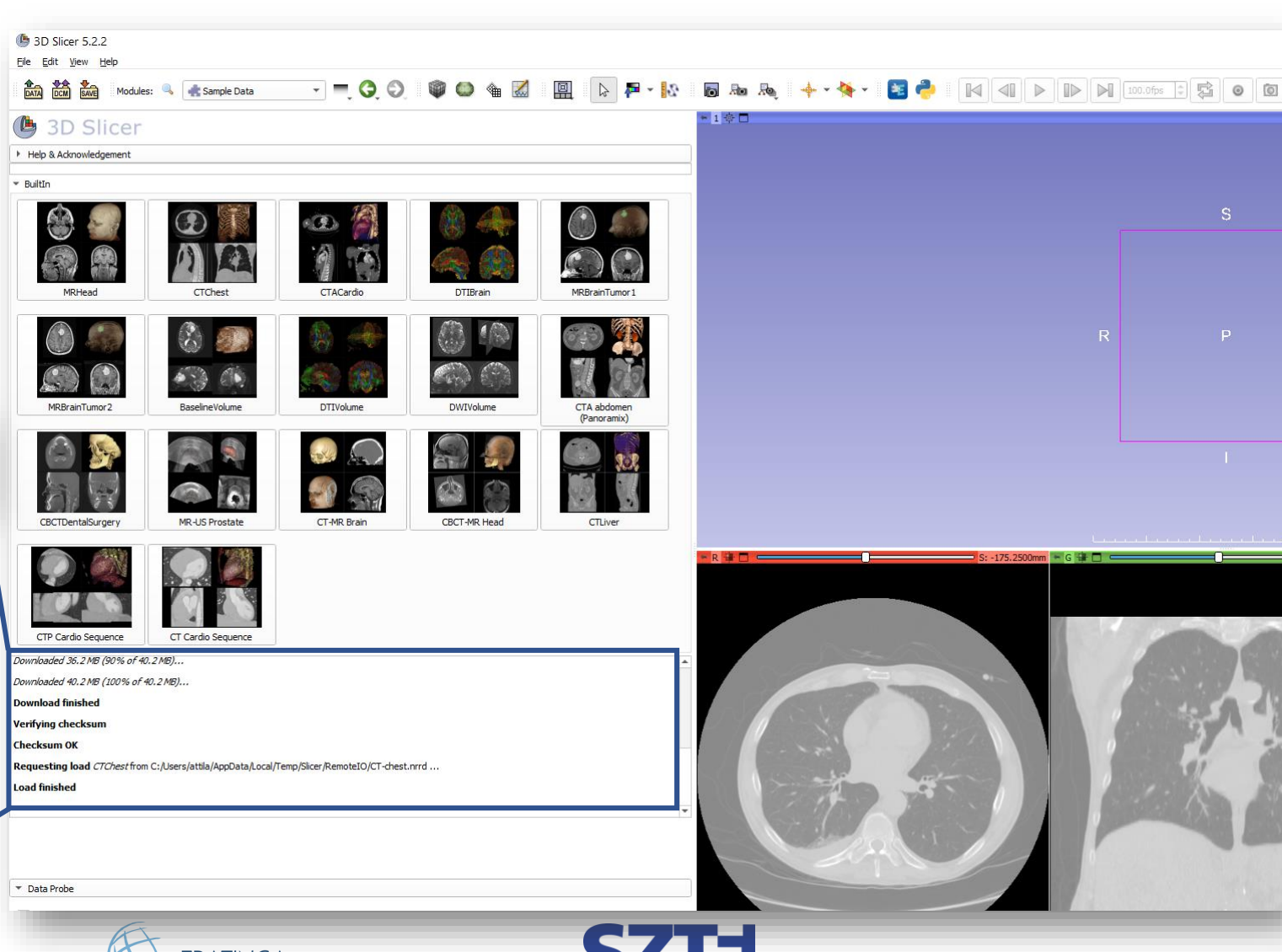

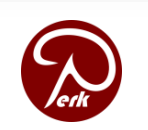

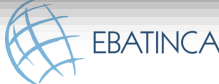

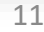

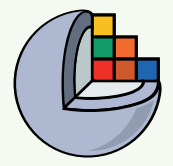

#### 1/3/A: Change contrast

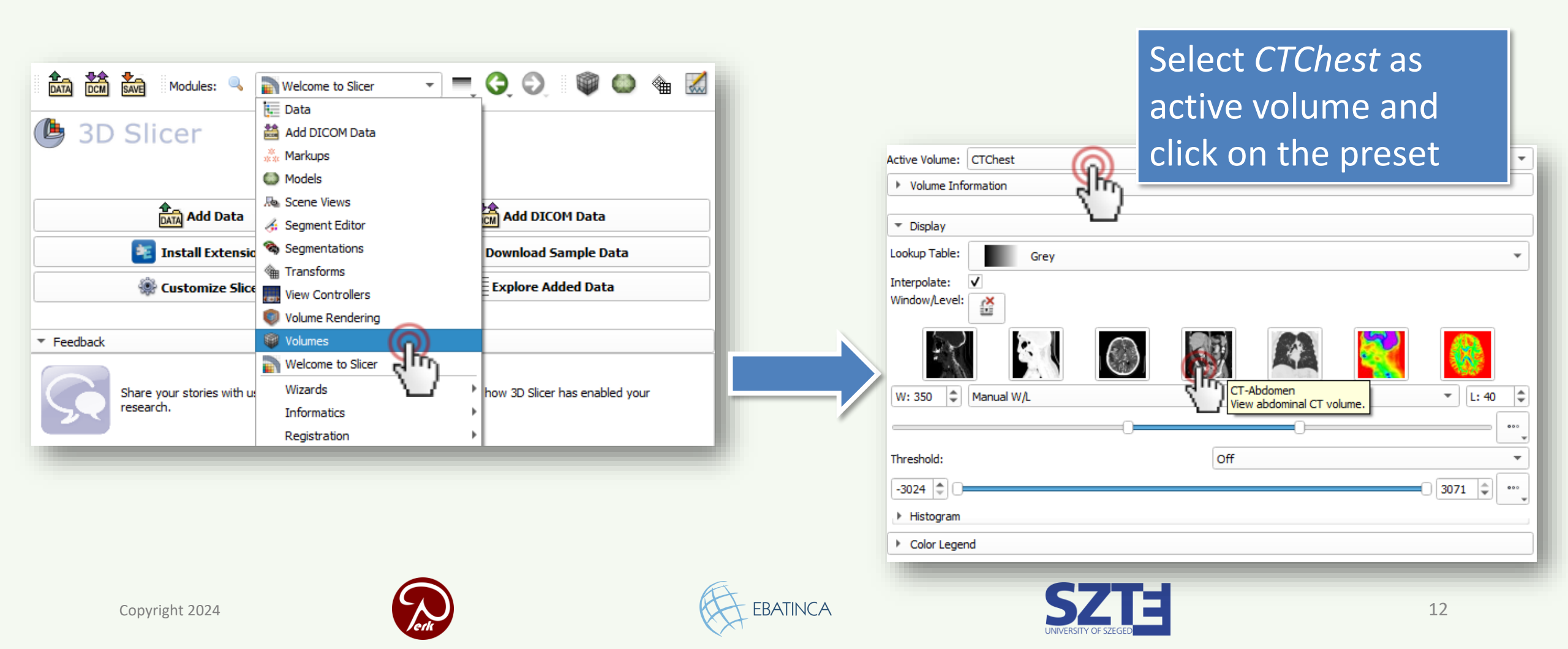

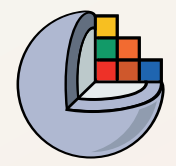

#### 1/3/B: Change contrast

#### Switch to the *Data* module

| Subject hierarchy Trans | form hierarchy All nodes |   |
|-------------------------|--------------------------|---|
| Node                    |                          |   |
| ▼ Scene                 |                          |   |
| CTChest                 | Rename                   |   |
|                         | Clone                    |   |
|                         | Delete                   |   |
|                         | Edit properties          |   |
|                         | Register this            | _ |
|                         | Segment this             |   |
|                         | Export to file           |   |
|                         | Export to DICOM          |   |
|                         | Create child folder      |   |
| at click on the         |                          |   |
| IL-CIICK OII LITE       |                          |   |

#### active volume and click on the preset Active Volume: CTChest Ŧ Volume Information Display Lookup Table: Grey Interpolate: ~ Window/Level: Ě $\bigcirc$ CT-Abdomen W: 350 🗘 Manual W/L ▼ L: 40 \$ /iew abdominal CT volume. 000 Off Threshold: 3071 🌲 -3024 000 Histogram Color Legend

Select *CTChest* as

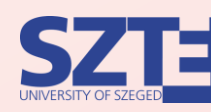

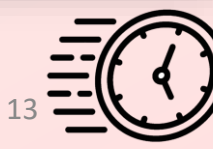

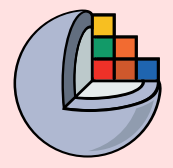

#### 1/3/C: Change contrast

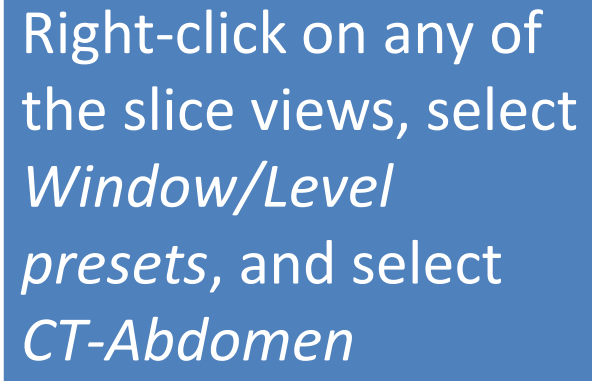

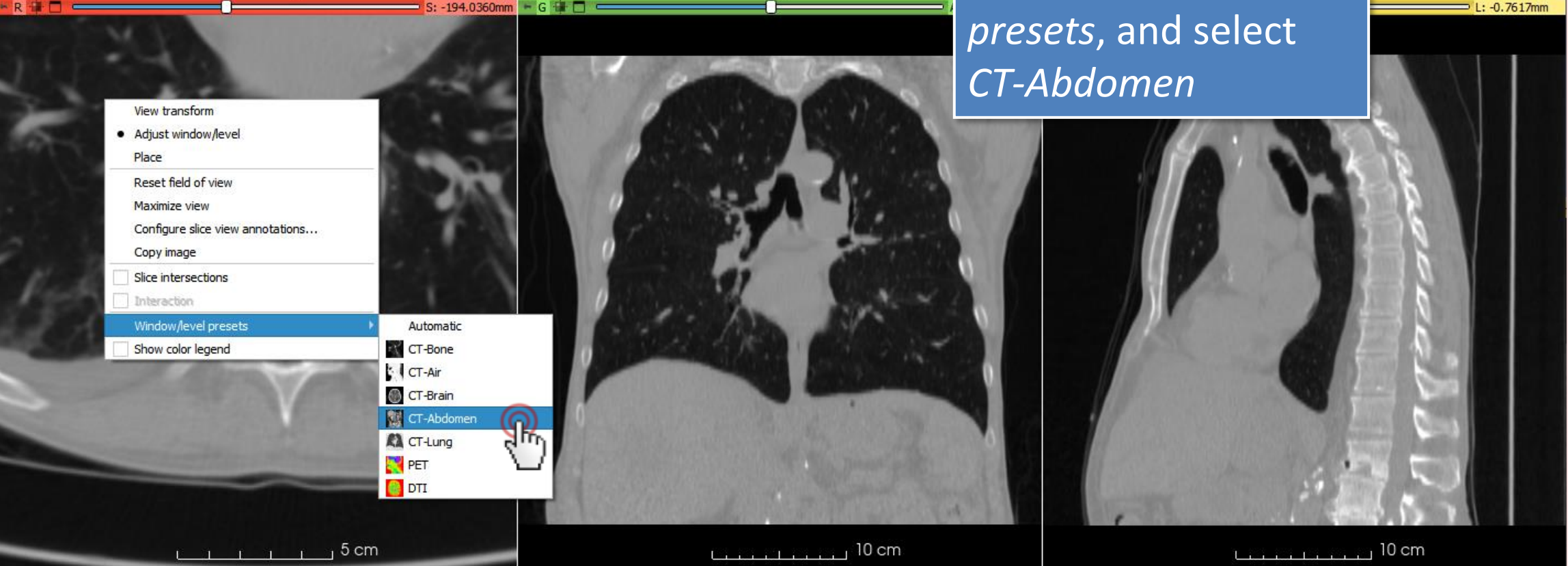

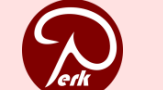

Copyright 2024

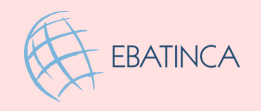

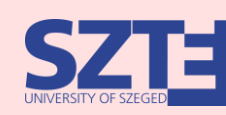

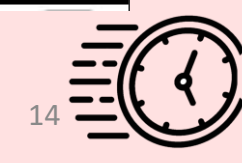

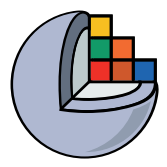

#### Part 2: Segment vertebrae

#### **Overview:**

- Add new segment
- Threshold bone
- Remove speckles with Islands
- Cut out vertebrae with Scissors

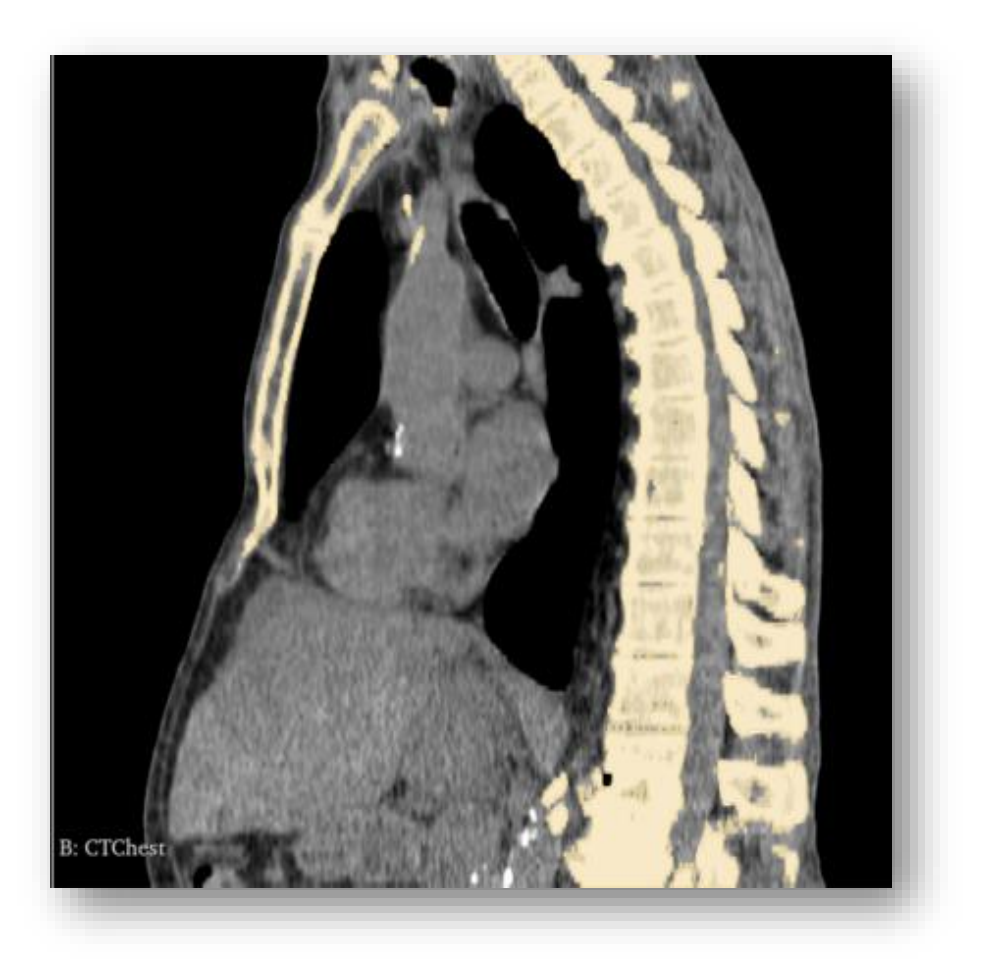

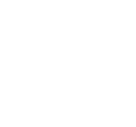

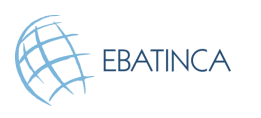

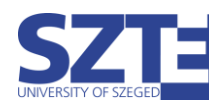

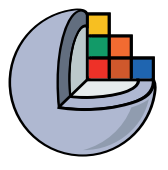

#### 2/1: Switch to Segment Editor module

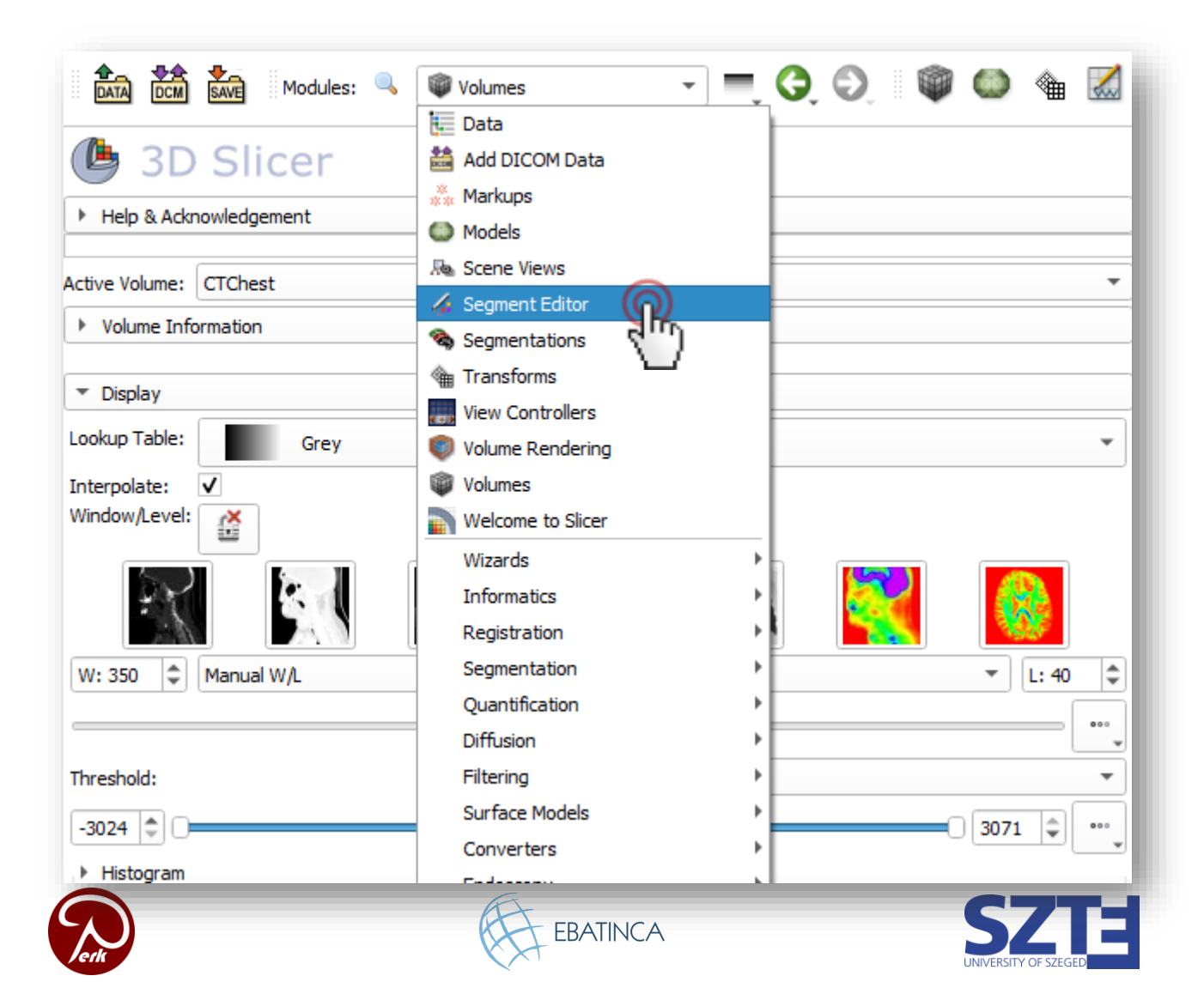

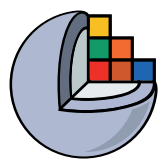

# 2/2: Add new segment

| 🕒 3D           | Slicer                                                                              |   |
|----------------|-------------------------------------------------------------------------------------|---|
| Help & Acknown | owledgement                                                                         |   |
| Segmentation:  | Segmentation                                                                        | - |
| Source volume: | CTChest                                                                             |   |
|                | + Add Remove                                                                        | • |
|                | Empty sec w empty       *•     Image: Sec w empty       Name     Image: Sec w empty |   |
| 24             |                                                                                     |   |
| 0              |                                                                                     |   |

Segmentation
automatically
created
CT volume
automatically
selected as source

(Source volume is the segmented volume that defines the resolution of the segments)

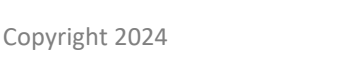

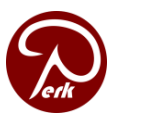

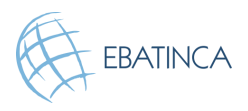

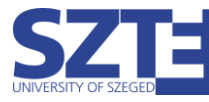

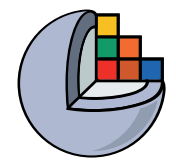

# 2/3: Set terminology

| Segmentation:  | Segmenta | tion      |         | •   |    |                      |
|----------------|----------|-----------|---------|-----|----|----------------------|
| Source volume: | CTChoct  |           |         | - 1 |    |                      |
| Add            |          | Remove    | Show 3D |     |    | Terminology          |
|                | •10      |           | Name    | P   |    | Roperty type         |
|                | ୁ (ମୁ)   | Segment_1 |         | 0   |    | [ None ]             |
|                | Ľ        | /         |         |     |    | Tissue               |
|                |          |           |         |     | I₹ | Artery               |
| <b>*</b>       |          |           |         |     |    | Body fat             |
|                |          |           |         |     |    | Bone 😱               |
|                |          |           |         |     |    | Select type modifier |
| 979)<br>       |          |           |         |     | Na | me: bone             |
|                |          |           |         |     | Co | lor:                 |
|                |          |           |         |     |    | Select               |

 Double-click on the segment's color
 Pick a Terminology for the given segment (A name and a color for the segment.)

You can also set a different name and color if needed.

It is not required, but makes your workflow more robust.

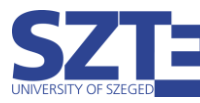

 $\times$ 

•

Cancel

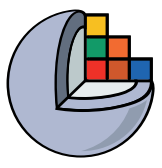

#### 2/4: Set threshold to get bone

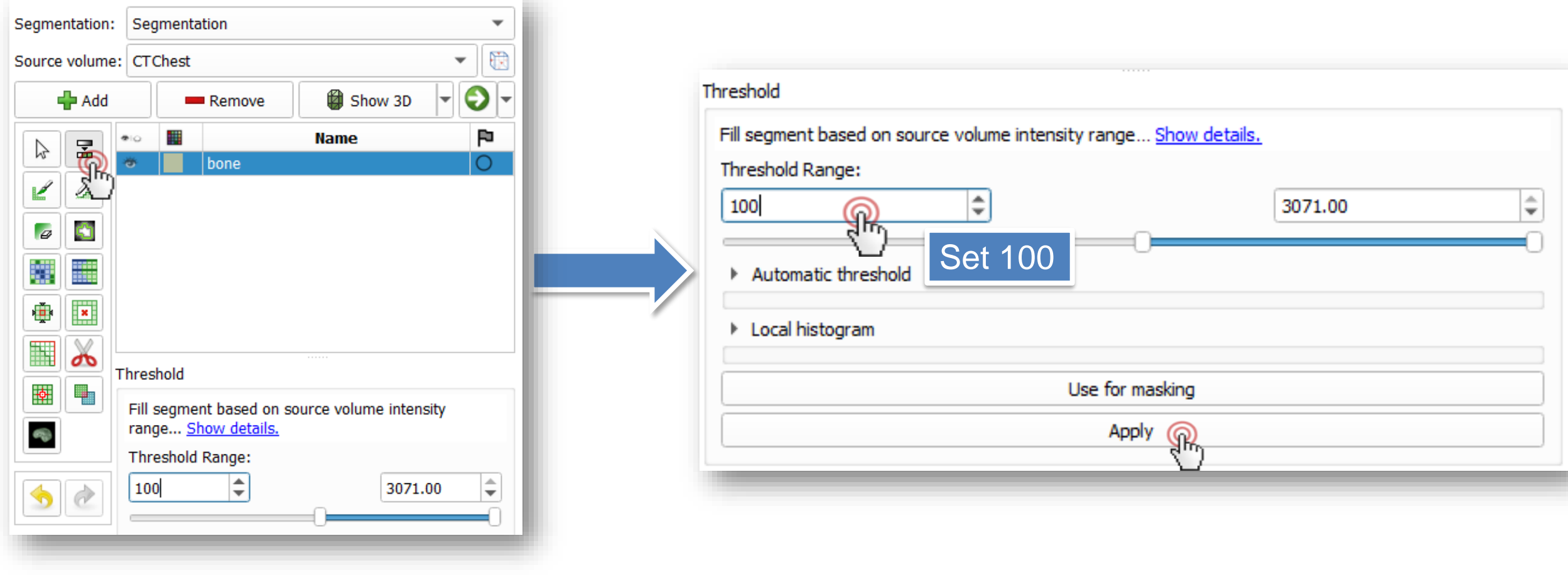

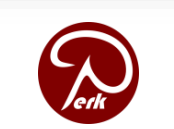

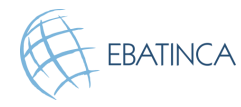

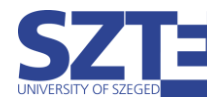

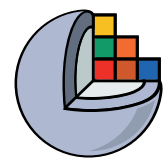

#### See it in 3D!

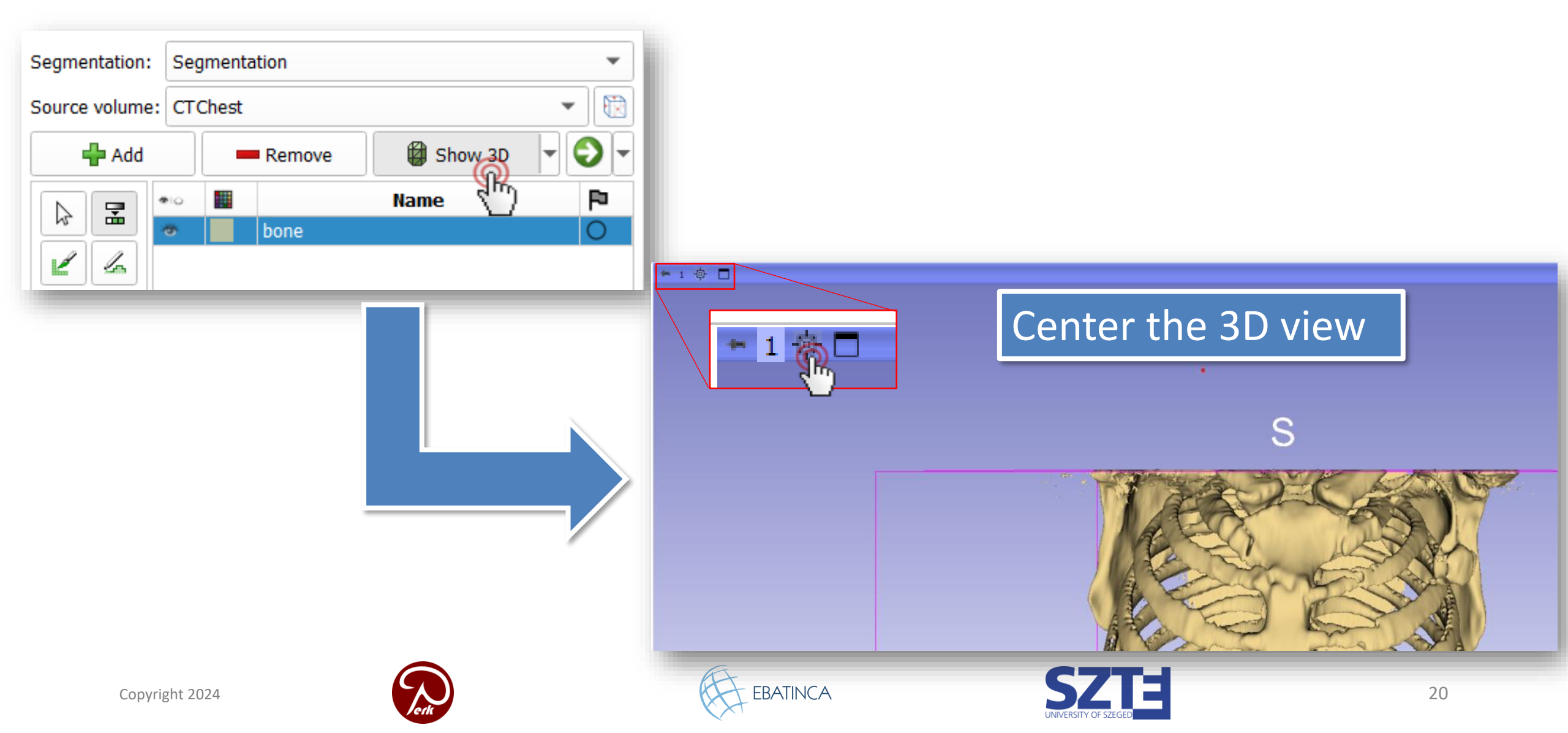

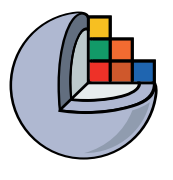

21

# 2/5: Remove speckle with the Islands effect

|    | bone            |                                                                                         |                                                                          |   |
|----|-----------------|-----------------------------------------------------------------------------------------|--------------------------------------------------------------------------|---|
|    | Select the      | Islands                                                                                 |                                                                          | _ |
|    | ISIAIIUS EIIECI | Edit islands (connected components) in a<br>Keep largest island<br>Remove small islands | segment <u>Show details.</u> Keep selected island Remove selected island |   |
|    |                 | Minimum size: 1000 voxels                                                               |                                                                          | * |
| 30 |                 | Æ                                                                                       | Apply                                                                    |   |

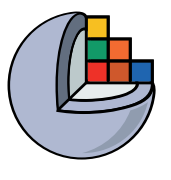

#### 2/5: Remove speckle with the Islands effect

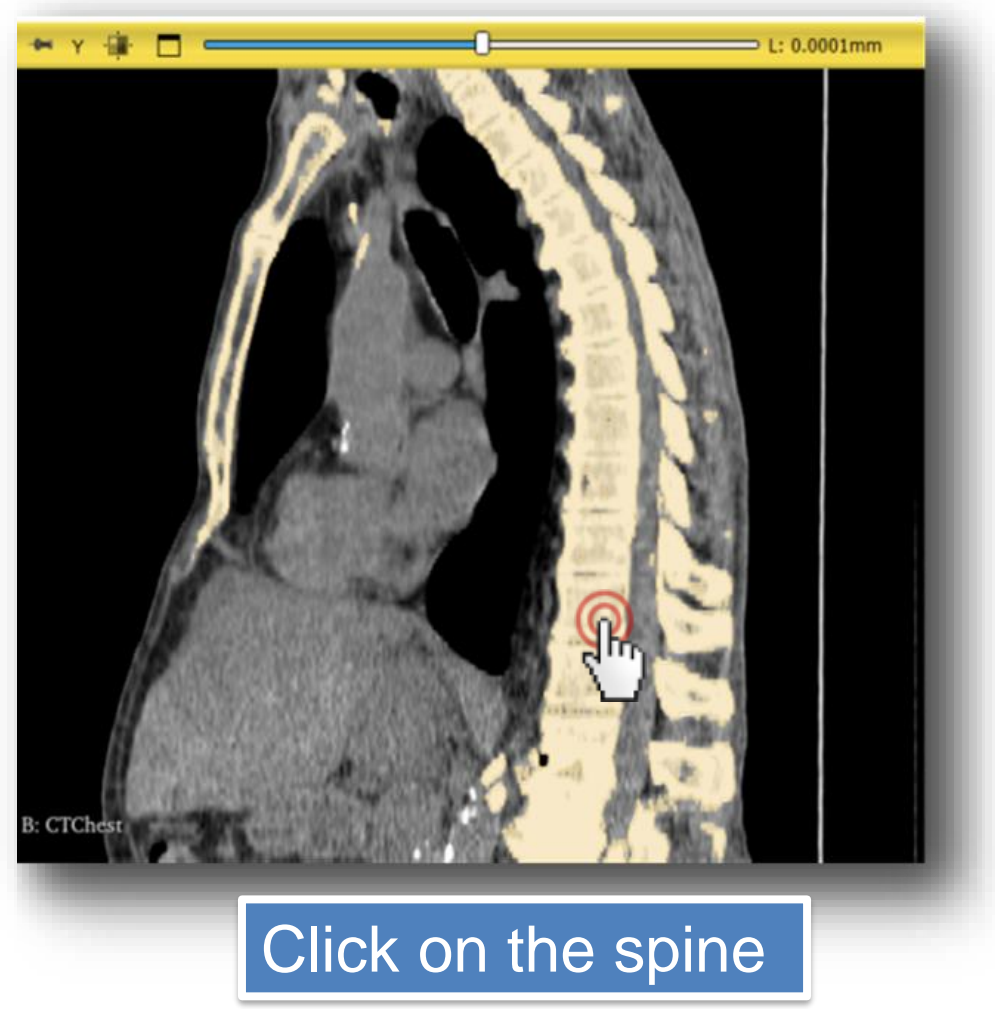

EBATINCA

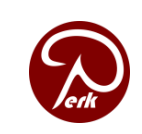

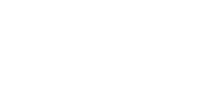

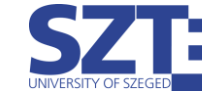

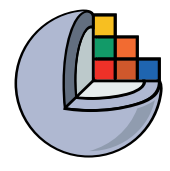

# 2/6: Cut out vertebrae with Scissors

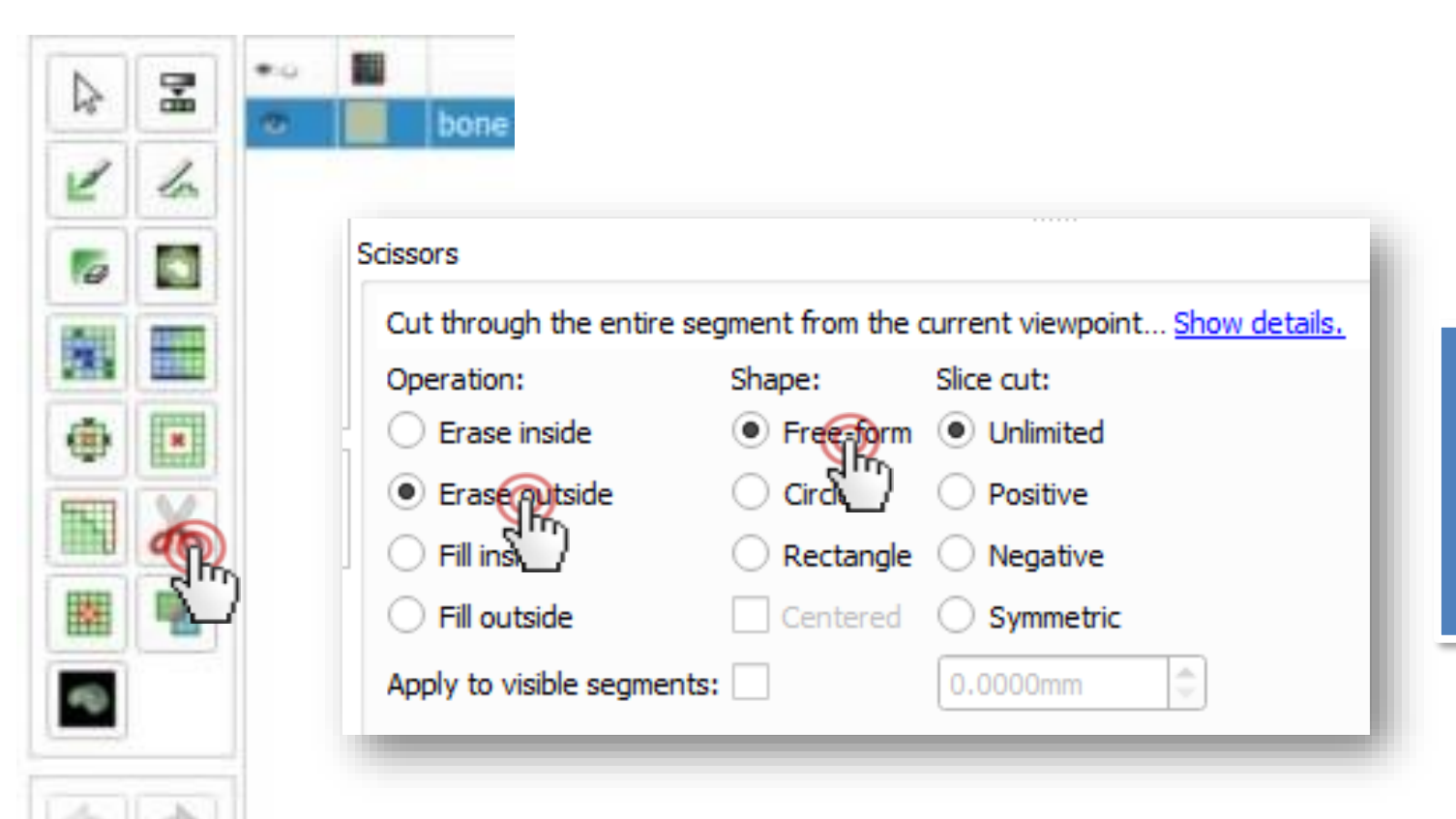

Select the Scissors effect
 Choose Erase outside as operation
 Choose Free-form shape

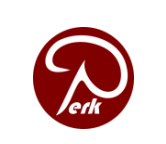

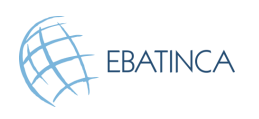

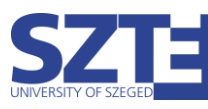

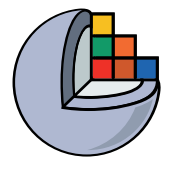

#### 2/7: Cut out vertebrae with Scissors

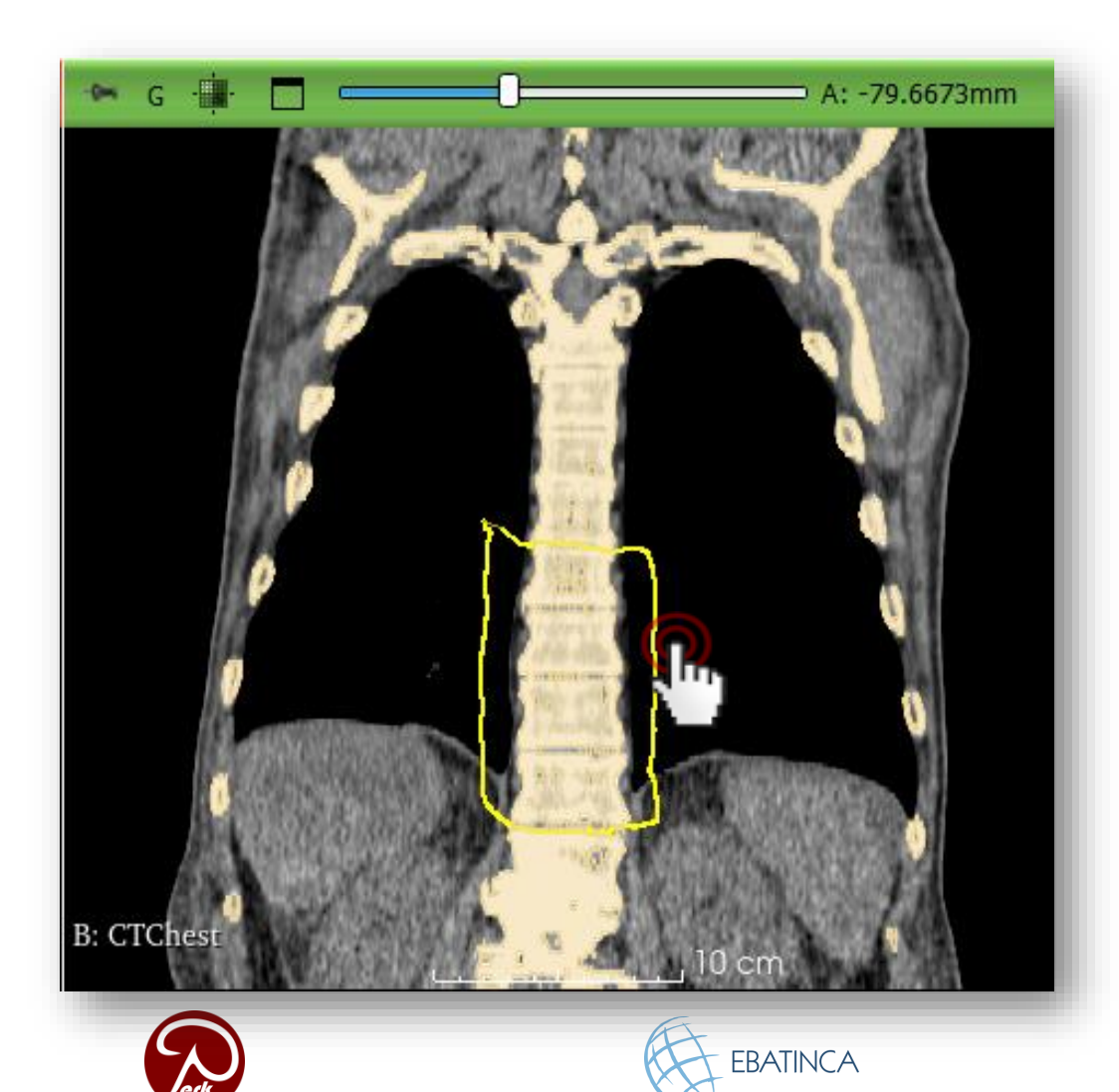

Trace around the desired vertebrae with the scissor on the coronal view (green slice)

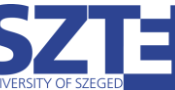

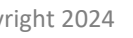

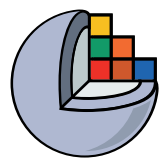

#### Orient the 3D view

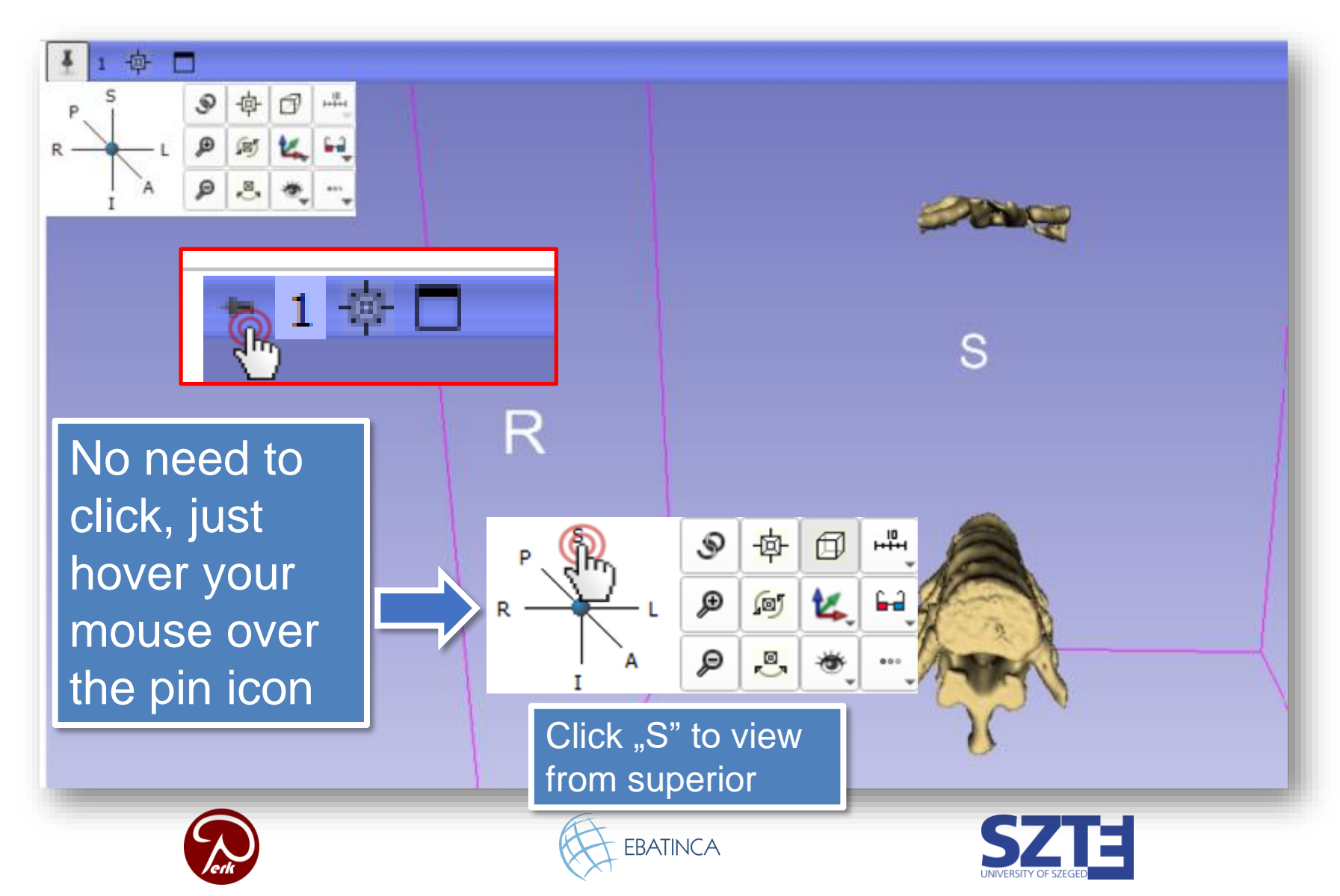

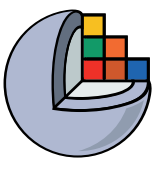

#### 2/8: Remove remaining parts with Scissors

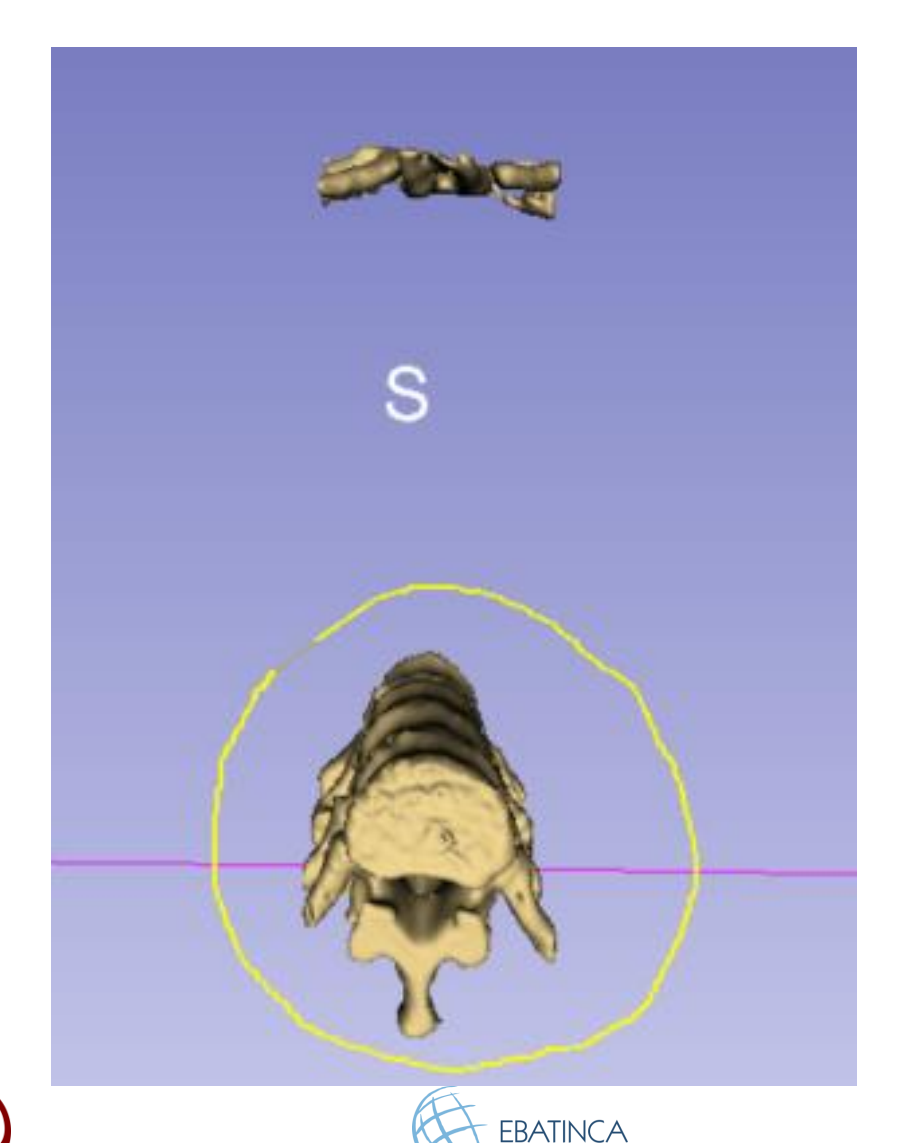

Select the vertebrae in the 3D view to erase the unnecessary parts (ribs on the anterior side in this case)

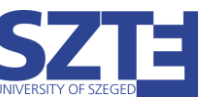

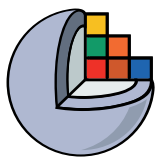

#### 2/9: Vertebrae are segmented

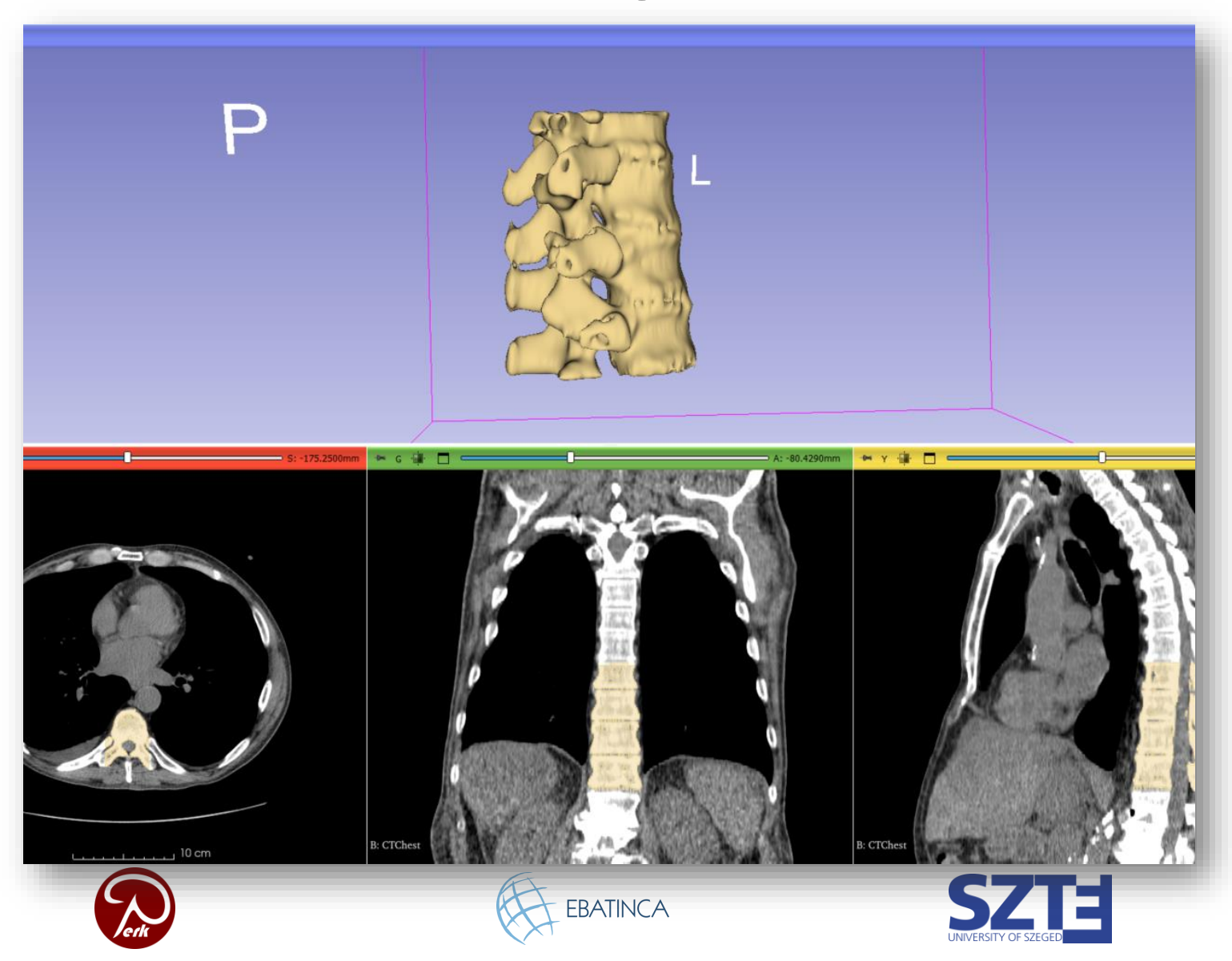

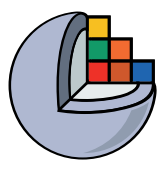

#### Part 3: Add phantom base

#### **Overview:**

- Load phantom base STL file
- Transform model to desired position and orientation
- Import model to segmentation node
- Cut hole through middle of the spine

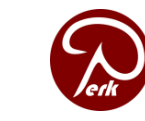

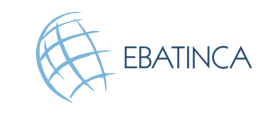

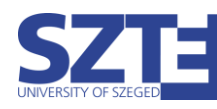

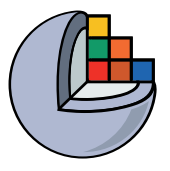

# 3/1: Load phantom base as model node

Download phantom base STL file from https://www.slicer.org/wiki/File:BasePiece.zip

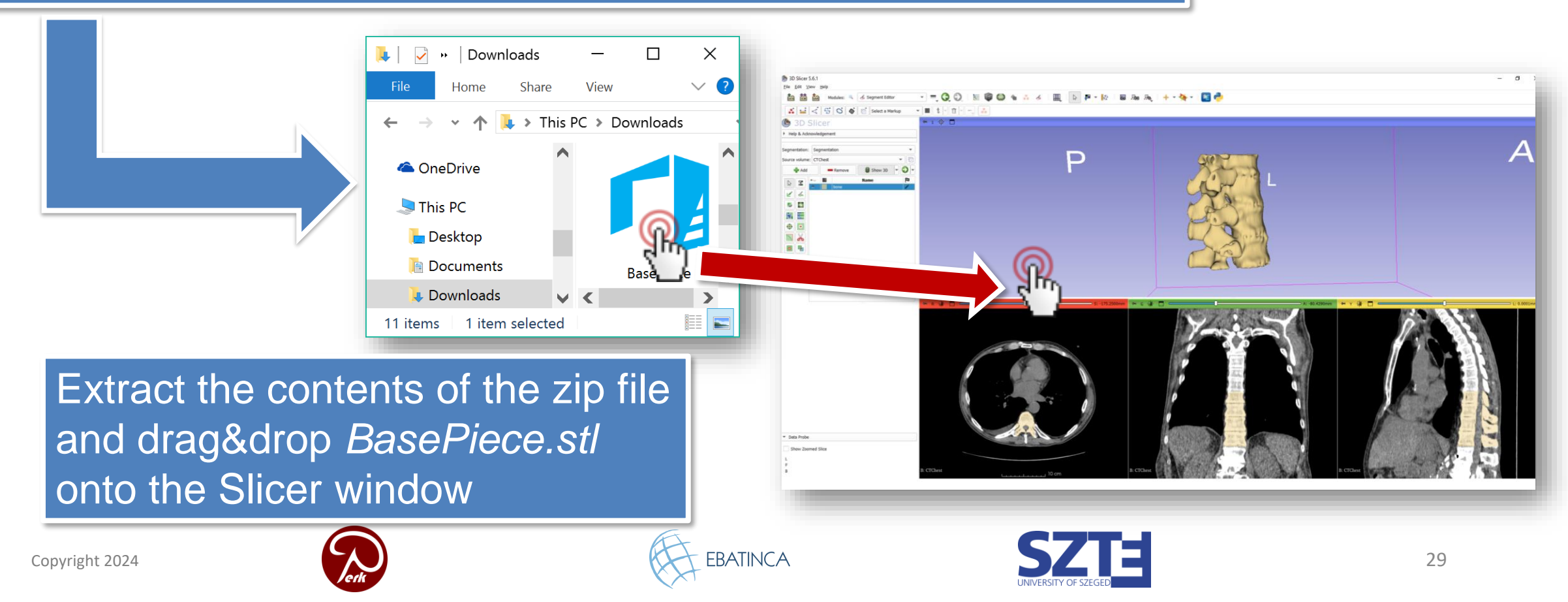

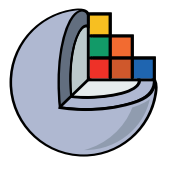

#### 3/2: Load phantom base as model node

| 🕒 Add data into th      | e scene               |      |                | - 🗆      | ×       |
|-------------------------|-----------------------|------|----------------|----------|---------|
| Choose Directory to Add | Choose File(s) to Add |      |                | Show     | Options |
| ✓                       |                       | File |                | Descri   | ption   |
| ✓ D:/Onedrive-SZTE/(    |                       |      | /BasePiece.stl | Model    | *       |
|                         |                       |      |                |          |         |
|                         |                       |      |                |          |         |
|                         |                       |      |                |          |         |
|                         |                       |      |                |          |         |
|                         |                       |      |                |          |         |
|                         |                       |      |                |          |         |
|                         |                       |      |                |          |         |
|                         |                       |      |                |          |         |
|                         |                       |      |                |          |         |
|                         |                       |      |                |          |         |
|                         |                       |      |                |          |         |
| Decet                   |                       |      |                |          | ancel   |
| Reset                   |                       |      |                | ۳.       | ancer   |
|                         |                       |      |                | $\nabla$ |         |
|                         |                       | FL-  |                |          |         |

EBATINCA

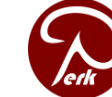

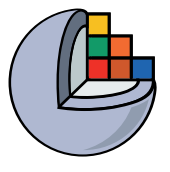

#### 3/2: Load phantom base as model node

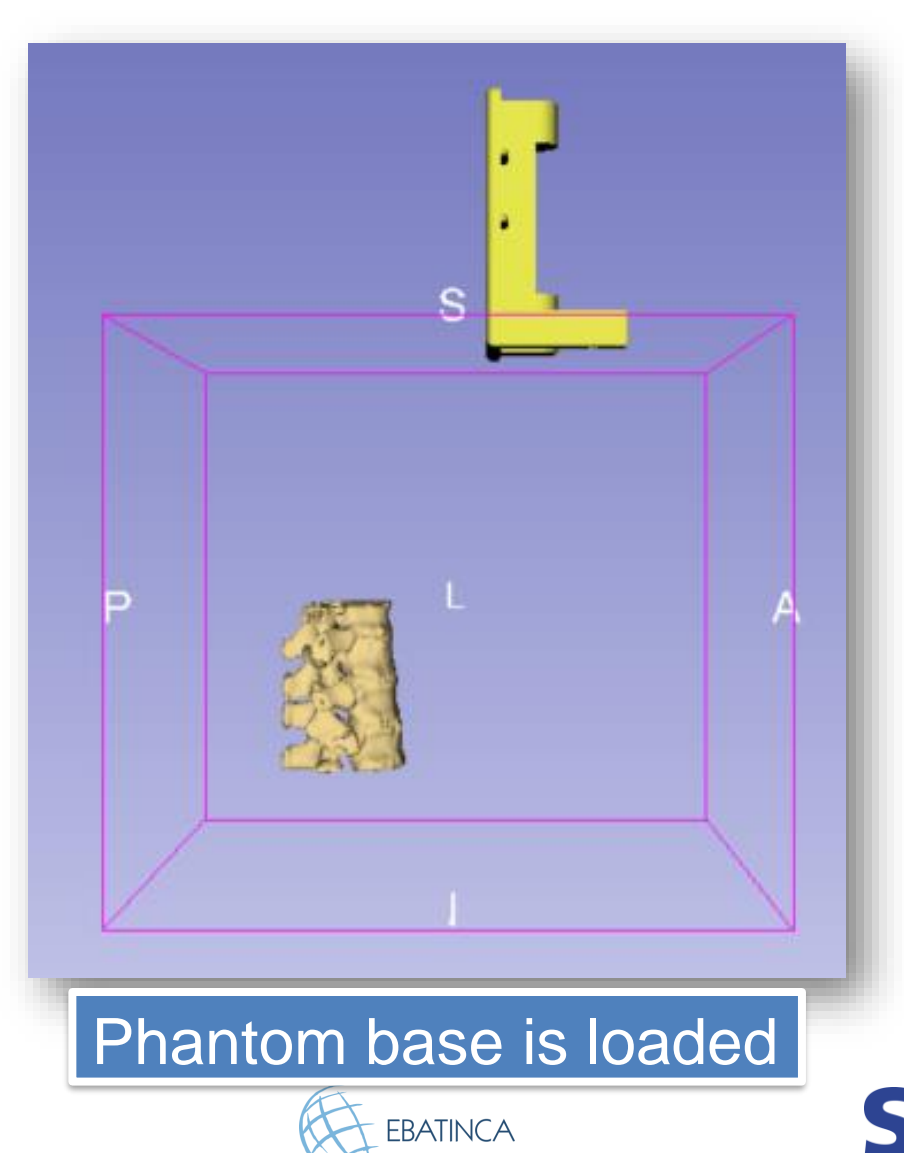

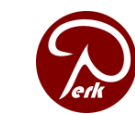

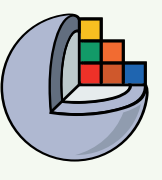

## 3/1: Make base semi-transparent in Models

| (b) 3D Slicer 5.2.2                                           | <u>File Edit View Help</u>                                                                                      |          |
|---------------------------------------------------------------|----------------------------------------------------------------------------------------------------|----------|
| <u>File Edit V</u> iew <u>H</u> elp                           | 📩 📩 Modules: 🔍 🖾 Models 🗸 💳 🕝 🏠 📾 🍏 🍕                                                                           | ⊾ 📈      |
| 📩 📩 Modules: 🤍 🧭 Segment Editor 🗸 🗖 🄇                         | BANA DOM SAVE Products. Corridocis                                                                              | ₩ ₩      |
| ▲ Add DICOM Data                                              |                                                                                                    |          |
| * Hala & Advaculadeement                                      | Help & Acknowledgement                                                                                          |          |
| Models                                                        | Filter by name                                                                                                  | *        |
| Segmentation: Segmentation                                    | lade and a second second second second second second second second second second second second second second se |          |
| Source volume: CTChest Segmentations                          | 🚳 BasePiece                                                                                                    |          |
| 1. Switch to <i>Models</i> modu<br>2. Decrease opacity to 0.8 |                                                                                                    |          |
| When both the segmentation and                                | Information                                                                                                    |          |
|                                                               |                                                                                                    |          |
| the model are opaque, it is hard to                           | Display     Visibility                                                                                          |          |
| see when they are in a good                                   |                                                                                                    |          |
| are in a good                                                 | Visibility: V Opacity:                                                                                          |          |
| relative position                                             | View: All                                                                                                    | <b>•</b> |
| Copyright 2024                                                | EBATINCA SZTE 32                                                                                                |          |

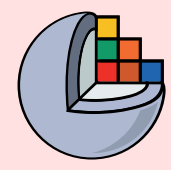

#### 3/1: Make base semi-transparent

Switch to the Data ゆ **3D Slicer** module Help & Acknowledgement Subject hierarchy Transform hierarchy All nodes Node 0.0 ۹<u>ش</u> Scene CTChest Segmentation Ħ bone BasePiece Opacity 2D visibility 3D visibility

Right-click on the eye icon next to *BasePiece*, and hover your pointer over the *Opacity* option. Set it to about 3/4.

When both the segmentation and the model are opaque, it is hard to see when they are in a good relative position

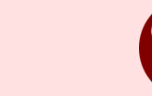

Copyright 2024

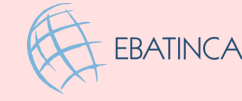

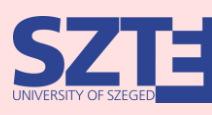

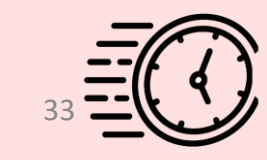

#### 3/2/A: Create transform

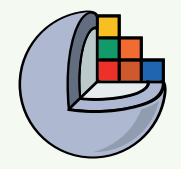

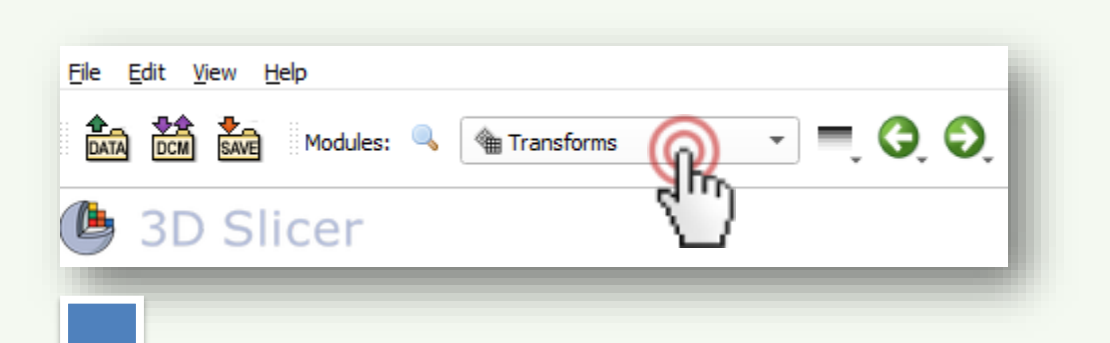

# Switch to the *Transforms* module Create linear transform Name it '*BaseToSpineTransform*'

|   | Active Transform: | Select a LinearTransform                                      |  |
|---|-------------------|---------------------------------------------------------------|--|
|   | Information       | Rename current node<br>Create new LinearTransform             |  |
|   |                   | Create new LinearTransform as                                 |  |
|   | ▼ Edit            | Create new BSplineTransform<br>Create new BSplineTransform as |  |
|   | Identity          | Create new GridTransform Create new GridTransform as          |  |
| 1 | Display           | Create new Transform<br>Create new Transform as               |  |
|   | Apply transfor    | rm                                                            |  |

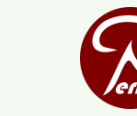

Copyright 2024

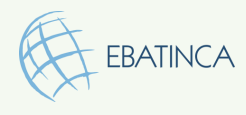

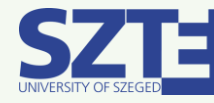

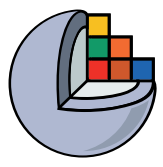

#### 3/3/A: Apply transform to base

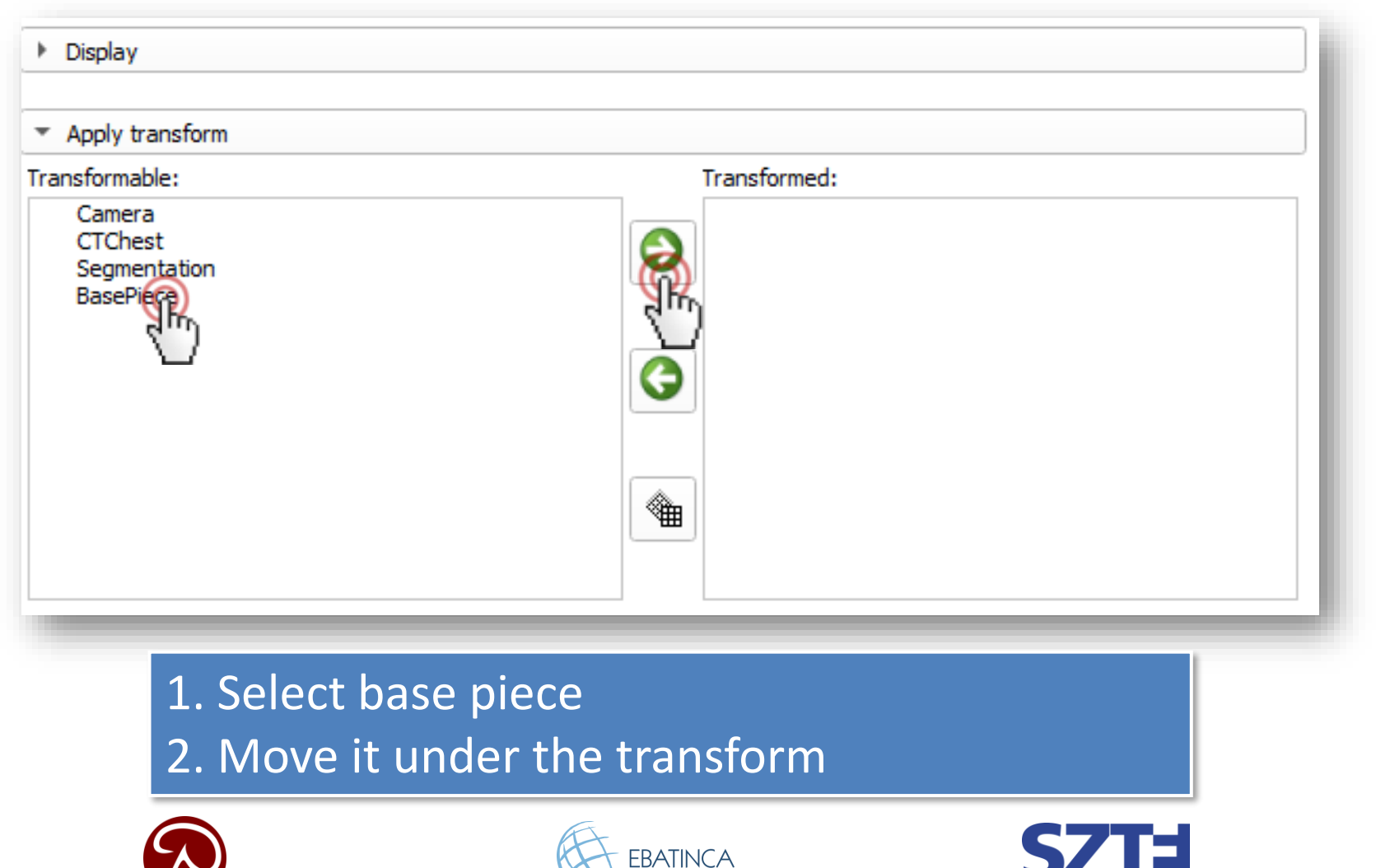

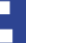

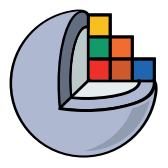

#### 3/4/A: Move base into place

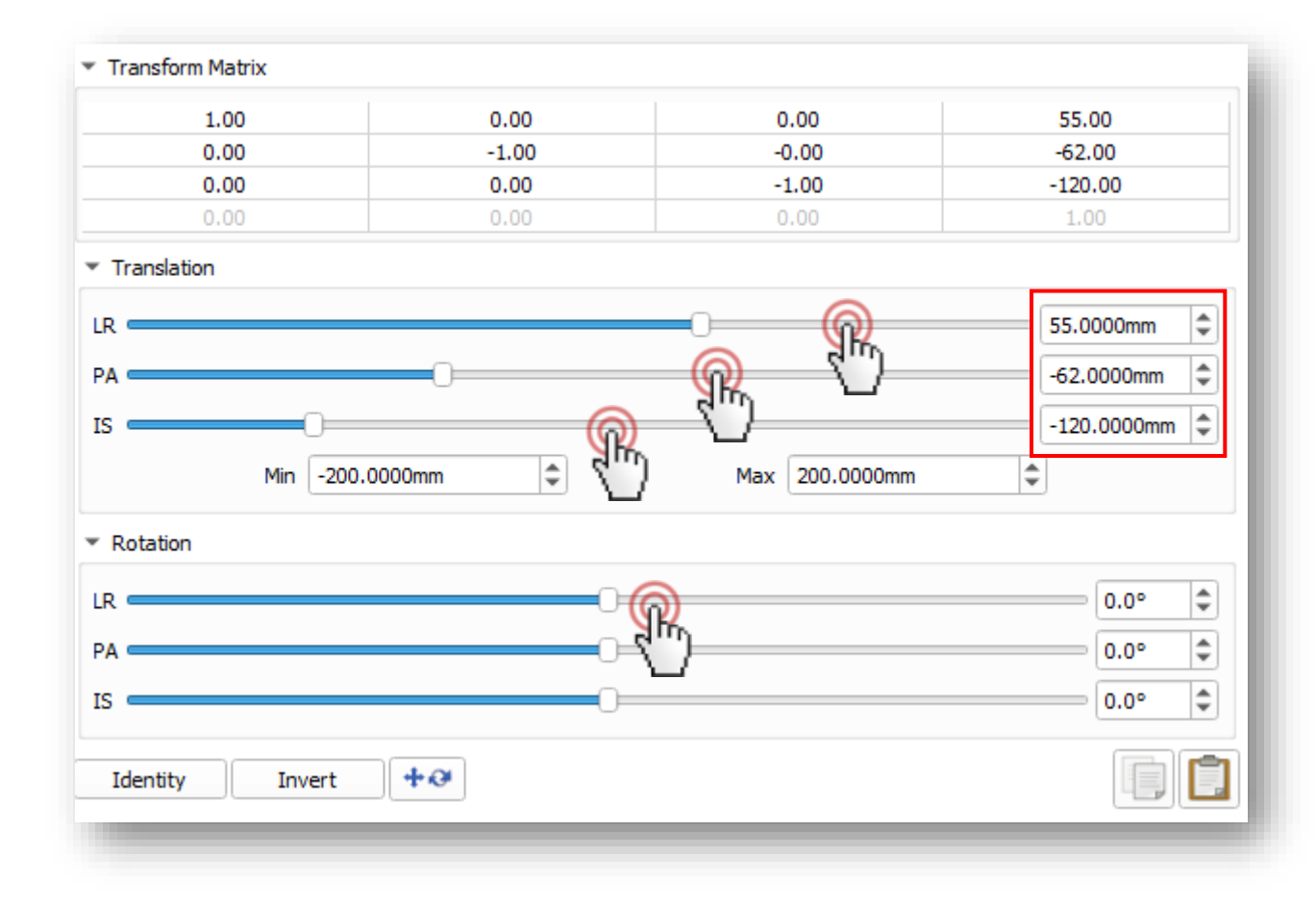

1. First rotate the model 180 degrees Left-Right by dragging the "LR" slider to the left 2. Move sliders until the base is in the correct position (values in picture are the final ones)

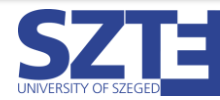

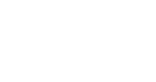

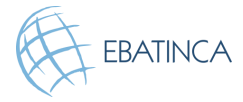

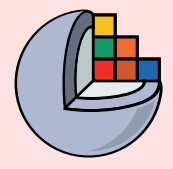

X

Cancel

7

OK

#### 3/2/B: Create transform

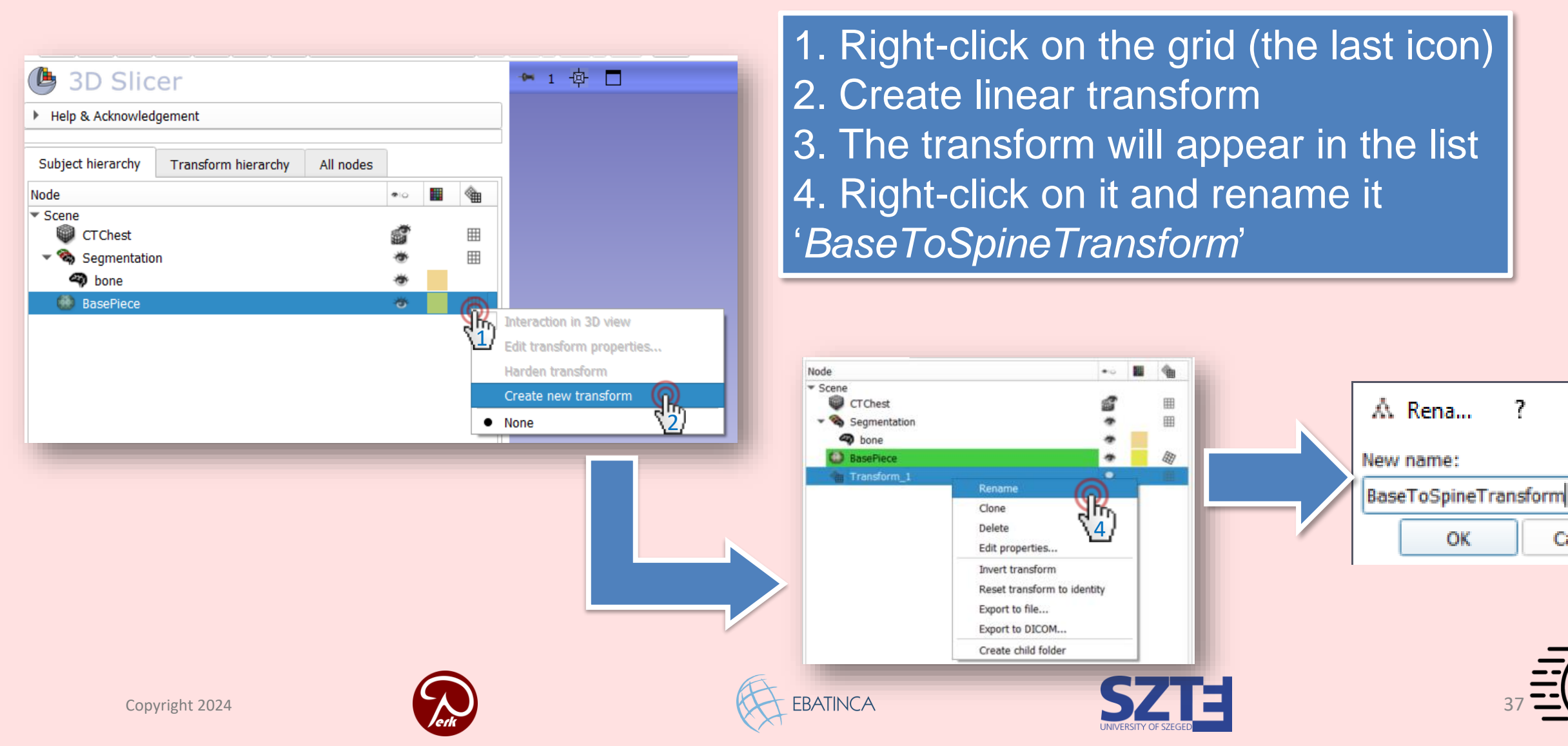

## 3/4/B: Move base into place

(We don't need 3/3 when we do it this way)

Right-click the transform again, and choose *Edit* properties...

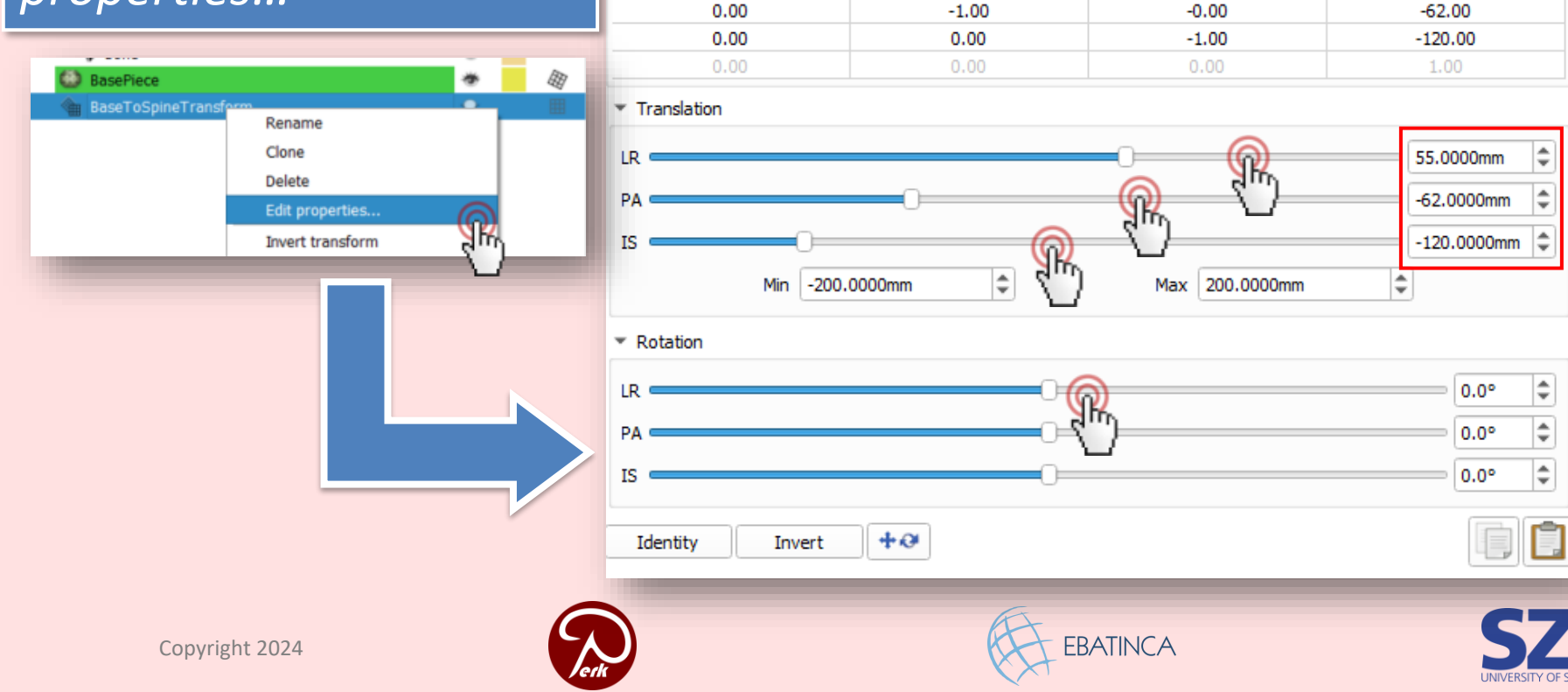

Transform Matrix

1.00

0.00

0.00

55.00

\$

1. First rotate the model 180 degrees Left-Right by dragging the "LR" slider to the left 2. Move sliders until the base is in the correct position (values in picture are the final ones)

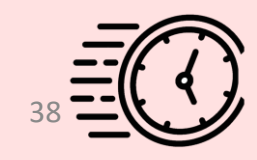

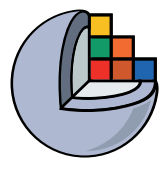

#### 3/6/A: Base is in the correct position

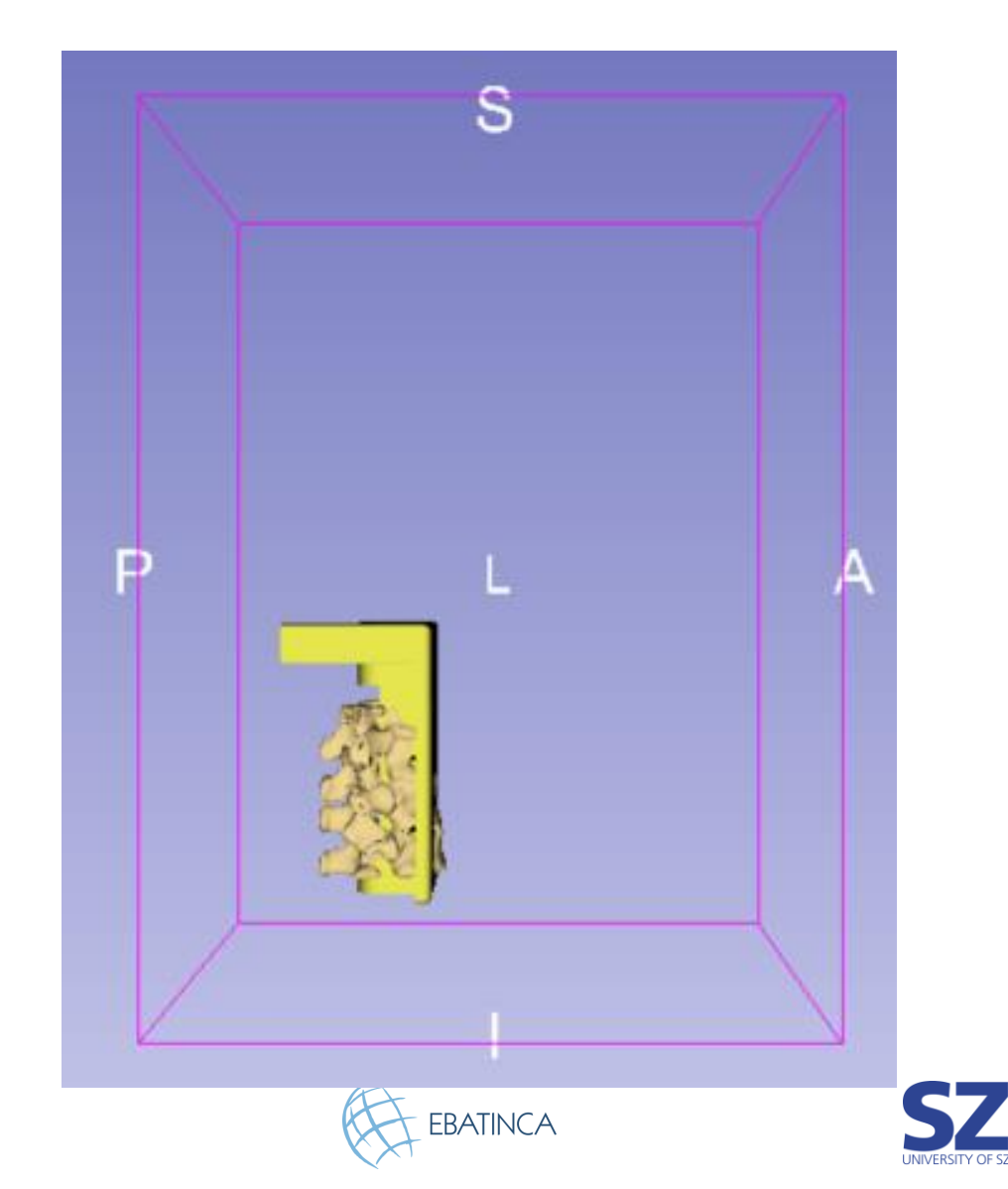

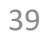

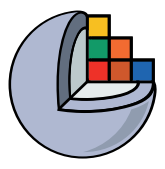

#### 3/6/B: Base is in the correct position

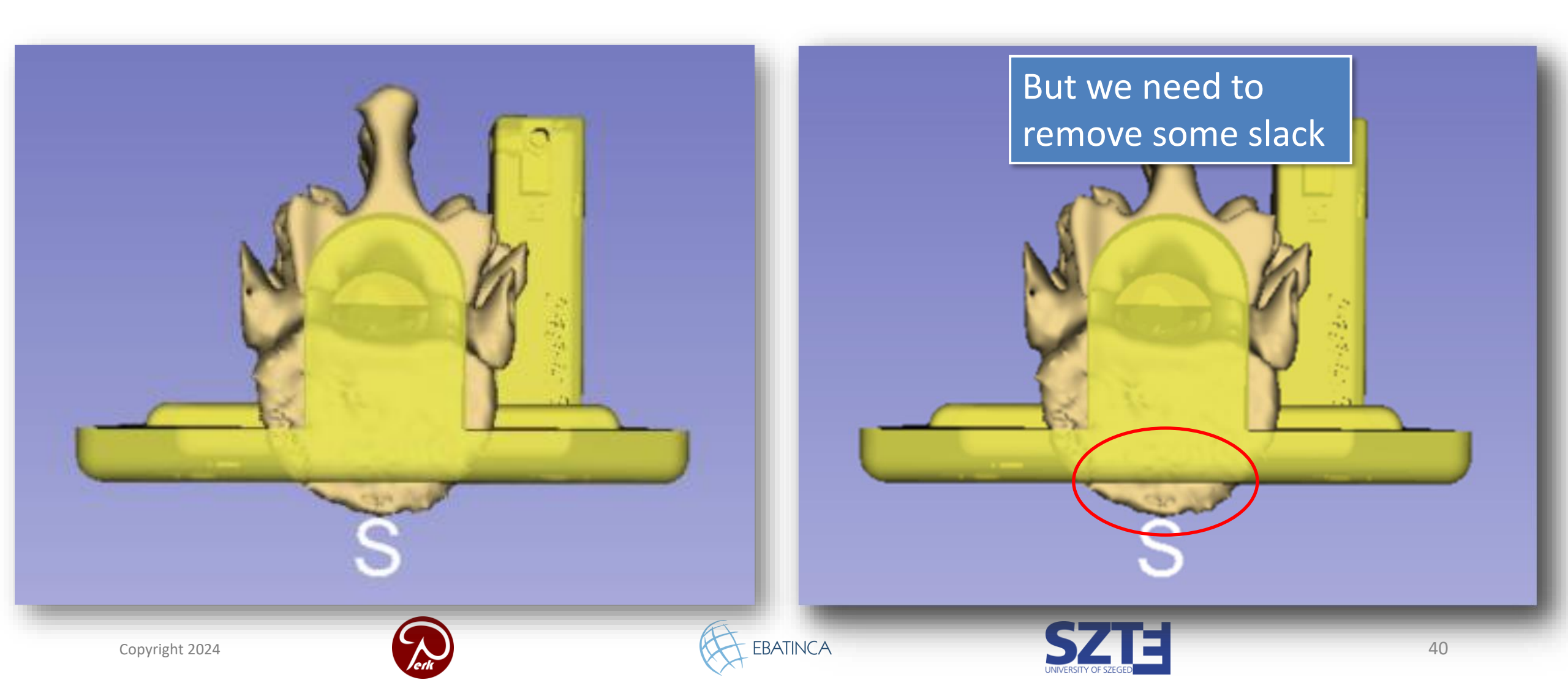

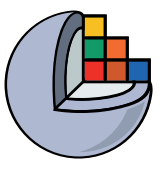

#### 3/7: Use Scissors effect to remove slack

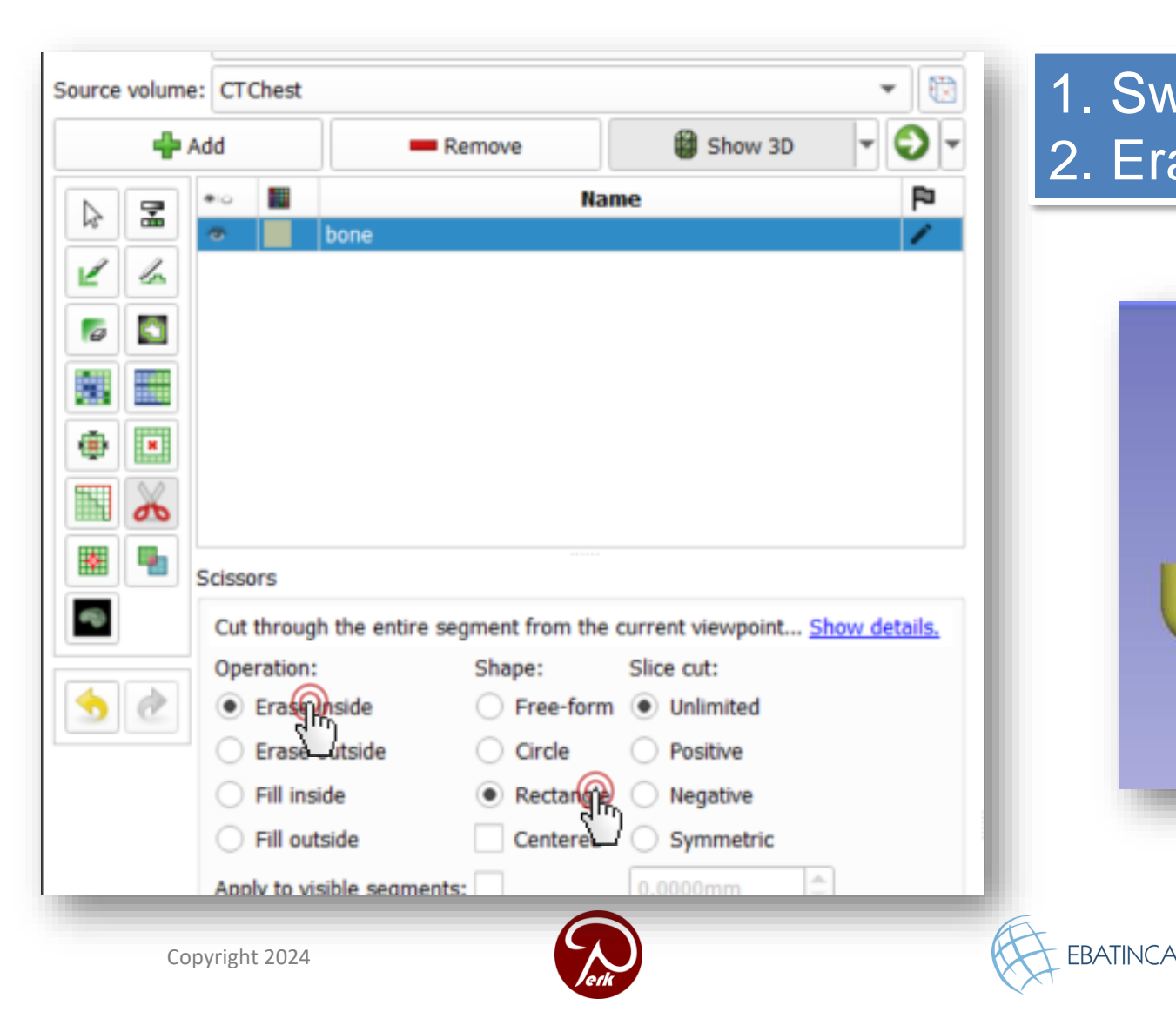

Switch back to Segment Editor
 Erase slack

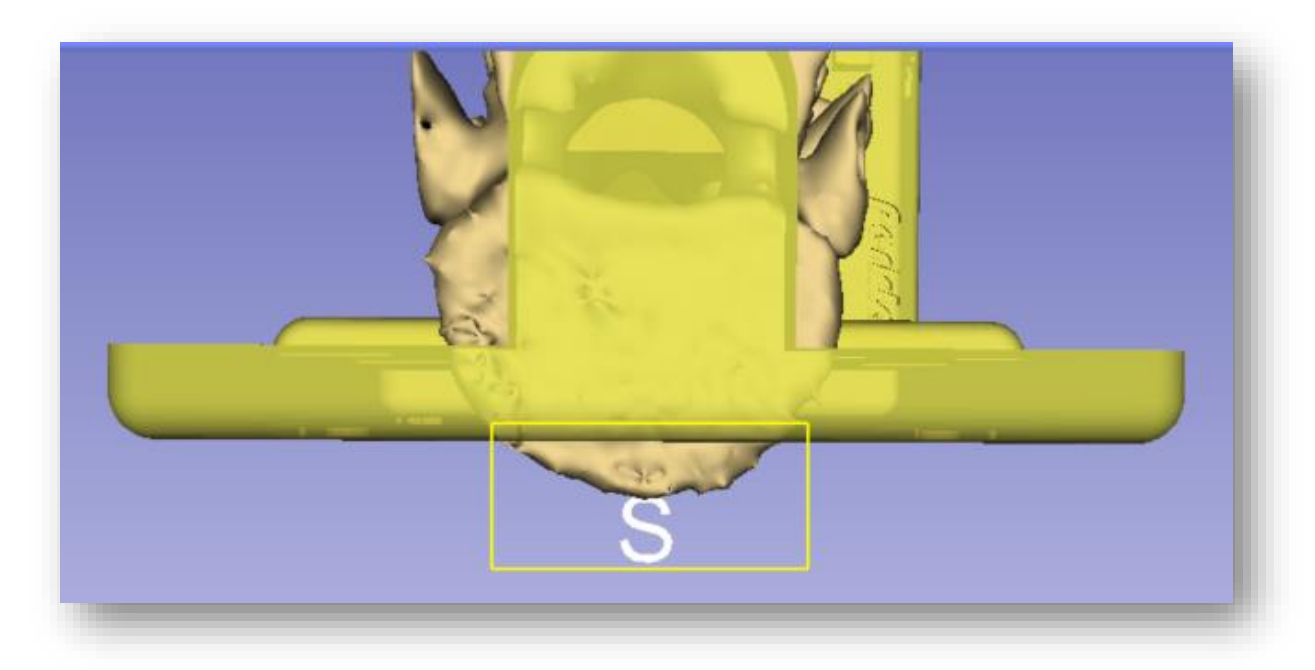

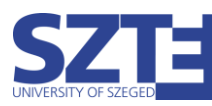

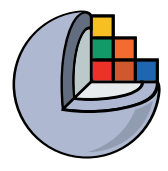

# Part 4: Merge and finalize phantom

#### **Overview:**

- Create segmentation from base piece
- Copy base piece segment into vertebrae segmentation
- Merge two segments
- Cut hole through phantom

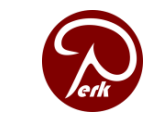

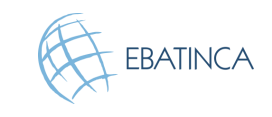

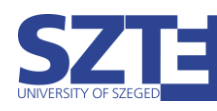

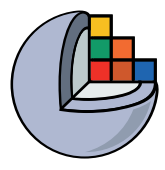

#### 4/1: Import base into segmentation

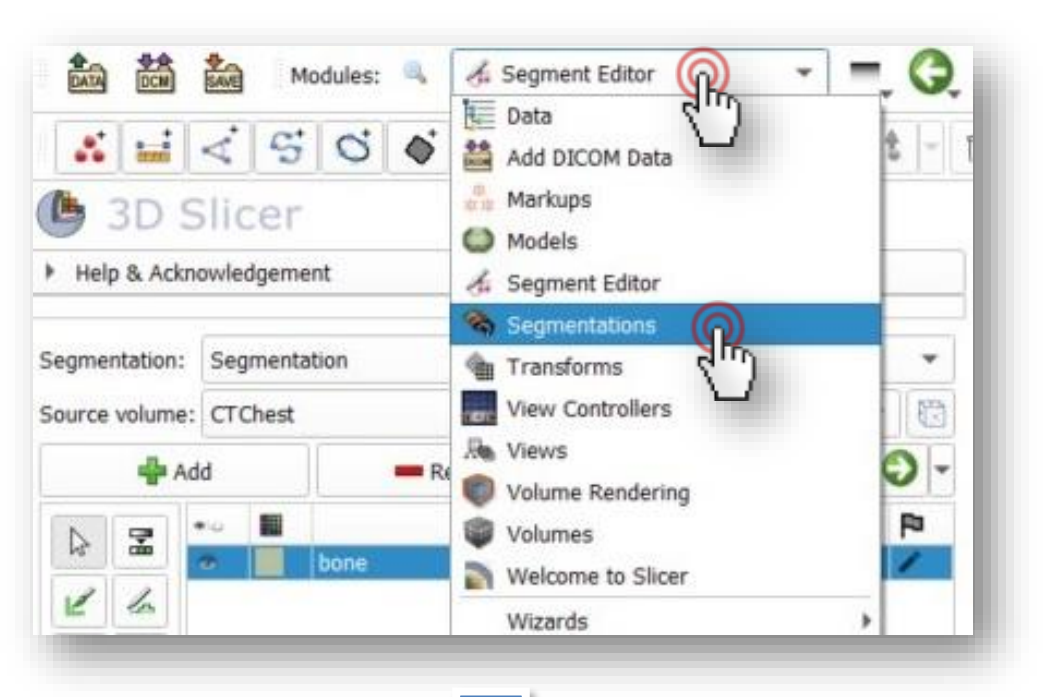

| Mode     |
|----------|
|          |
| <u>{</u> |
|          |
| port M   |
|          |

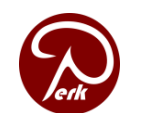

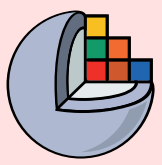

#### 4/1/A Import base into segmentation

Switch to the Data module, right click on Basepiece, and select "Convert model to segmentation node"

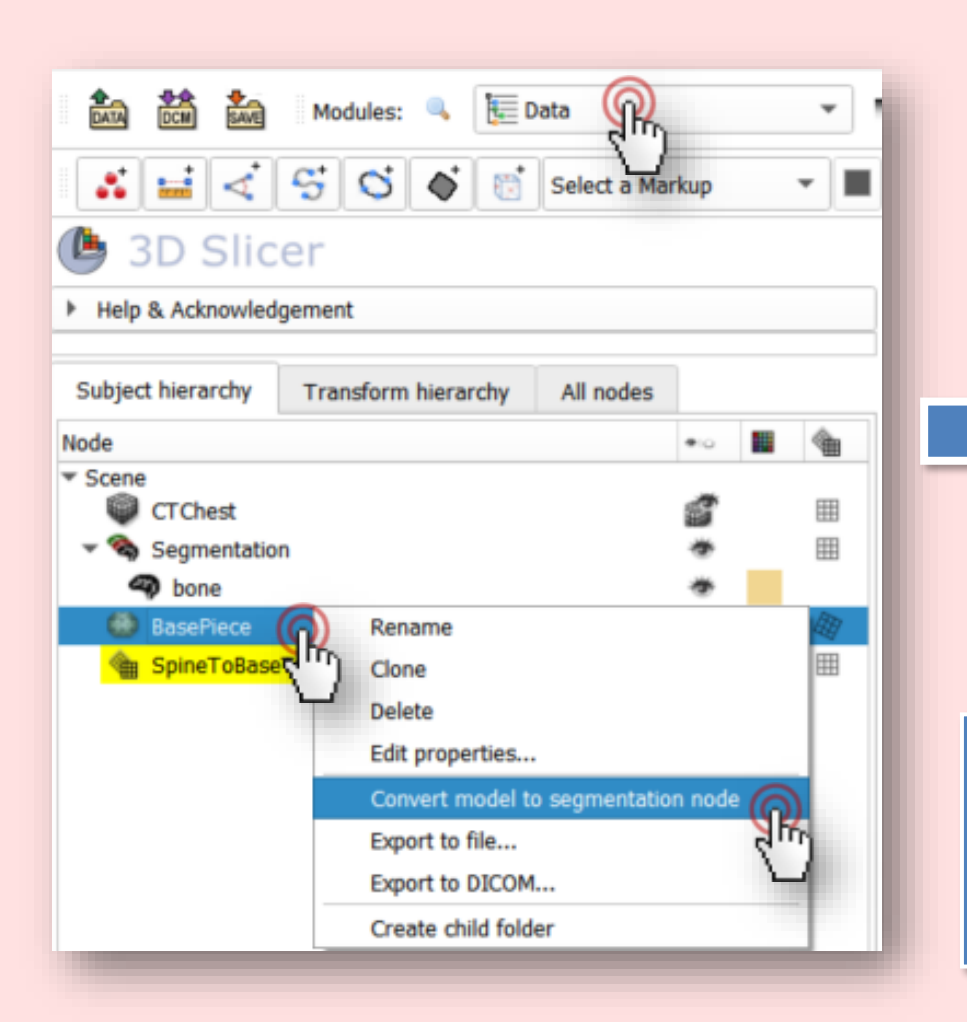

| DATA DCM SAVE                              | modules. 🤜 📴        | Jata        |               |     |
|--------------------------------------------|---------------------|-------------|---------------|-----|
| * 🖬 <                                      | S S S S             | Select a Ma | rkup          | •   |
| 🕒 3D Slic                                  | er                  |             |               |     |
| Help & Acknowled                           | gement              |             |               |     |
| Subject hierarchy                          | Transform hierarchy | All nodes   |               |     |
| Node                                       |                     |             | •10           |     |
| <ul> <li>Scene</li> <li>CTChest</li> </ul> |                     |             | đ             | Ħ   |
| 🔻 👒 Segmentatio                            | n                   |             | *             | === |
| bone                                       |                     | 0           | *             |     |
| BasePiece                                  |                     | 2 Kg        | *             | 囲   |
| SpineToBase                                | Transform           |             | $\mathcal{Q}$ | =   |
| 🕶 👒 BasePiece-se                           | gmentation          |             | ٠             | Ħ   |
|                                            |                     |             | 144           |     |

Drag and drop "Basepiece" from the "Basepiece segmentation" to below the "Bone" segment.

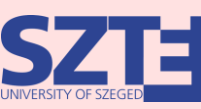

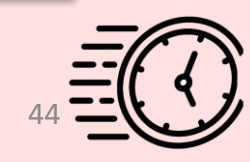

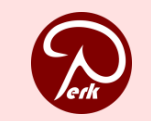

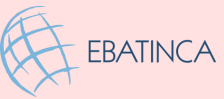

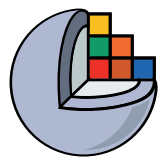

# 4/2: Merge the two in Segment Editor

| Segmentation:  | Segmentat    | tion            |              |                   |                 | *        |
|----------------|--------------|-----------------|--------------|-------------------|-----------------|----------|
| Source volume: | CTChest      |                 |              |                   |                 | -        |
| 🛖 Ac           | bt           | Re              | move         | 😫 She             | ow 3D           | - 🔾 -    |
|                | •••          |                 | Na           | ime               |                 | P0       |
|                | *            | bone            | R            |                   |                 | /        |
| 2 4            | *            | BasePiece_1     | < <u>2</u> ) |                   |                 | 0        |
| <b>1</b>       |              |                 |              |                   |                 |          |
|                |              |                 |              |                   |                 |          |
| ۰              |              |                 |              |                   |                 |          |
| Т 👗            |              |                 |              |                   |                 |          |
|                | ogical opera | tors            |              |                   |                 |          |
| <u> </u>       | Apply logica | al operators or | combine segn | nents <u>Show</u> | <u>details.</u> |          |
|                | Operation:   | Add 🕥           | -            | Apply 🕥           | ✓ Bypass        | masking  |
|                | Add segme    | nt: (3)         |              | (5)               |                 |          |
| 5              | bone         | 8               |              |                   |                 | 1        |
|                | Base         | ePiece_1        | R            |                   |                 | 0        |
| Copyright 202  | 24           |                 |              |                   |                 | EBATINCA |

#### Back to Segment Editor

- 1. Select *Logical operators*
- 2. Select spine (bone)
- 3. Choose Add operation
- 4. Select *BasePiece*
- 5. Click *Apply*

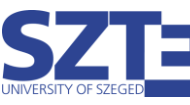

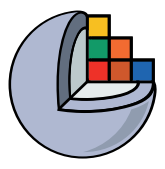

#### 4/3: Remove base piece segment

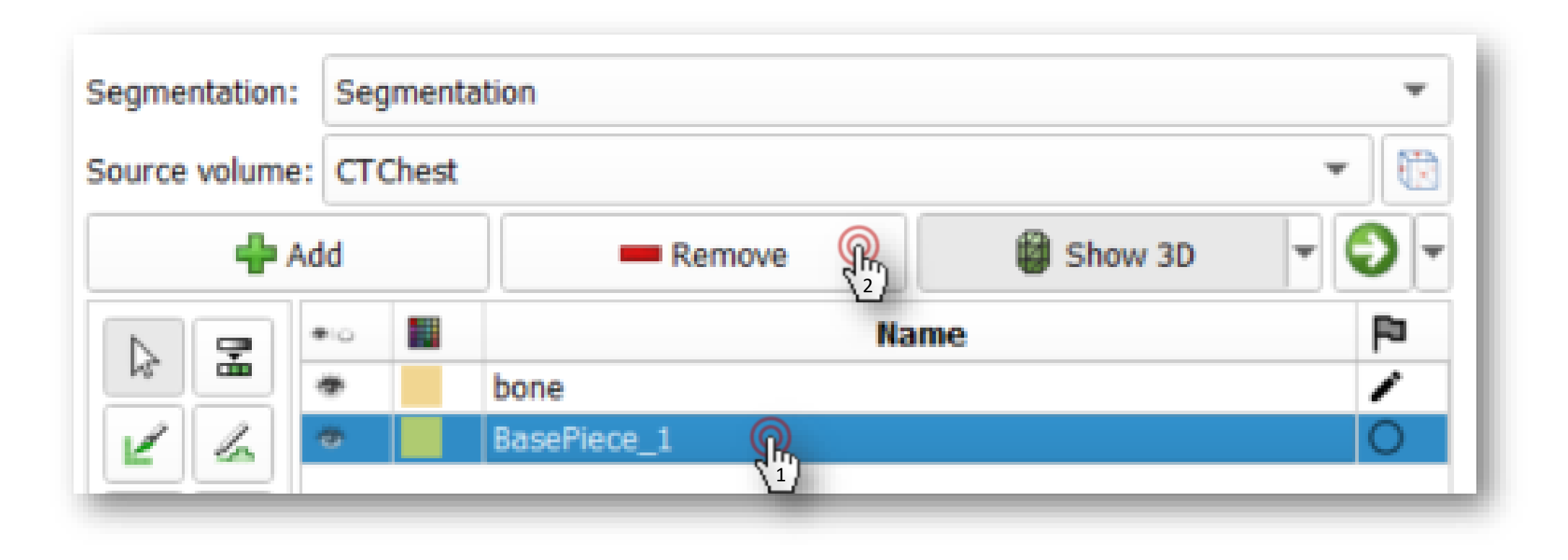

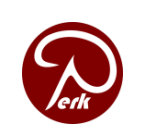

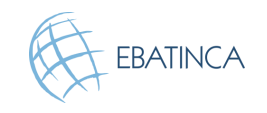

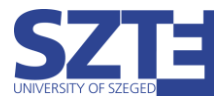

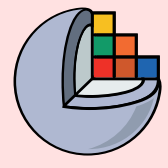

#### 4/3: Remove base piece segment

Switch to the Data module

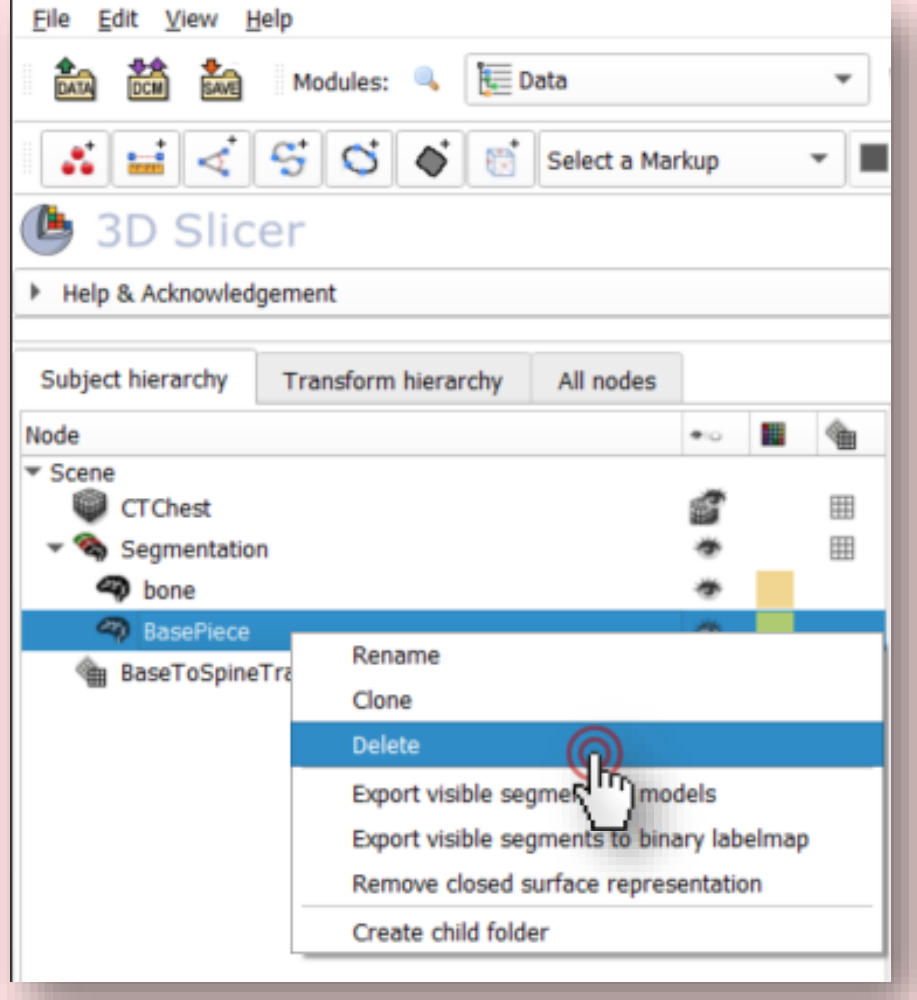

EBATINCA

Right-click the *BasePiece* segment node and choose *Delete* 

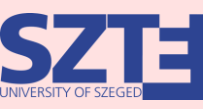

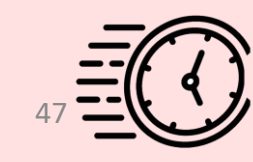

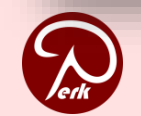

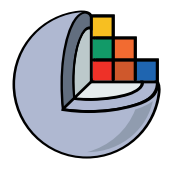

#### 4/4: Cut hole through phantom using Scissors

| Scissors                                                                                                |                                                        |                                                                                                    |  |
|----------------------------------------------------------------------------------------------------|--------------------------------------------------------|----------------------------------------------------------------------------------------------------|--|
| Cut through the entire se                                                                               | gment from the (                                       | current viewpoint <u>Show details.</u>                                                             |  |
| Operation:<br>Erase inside<br>Trase outside<br>Fill inside<br>Fill outside<br>Apply to visible segments | Shape:<br>Free-form<br>Circle<br>Cectangle<br>Centered | Slice cut:<br><ul> <li>Unlimited</li> <li>Positive</li> <li>Negative</li> <li>Symmetric</li> </ul> |  |

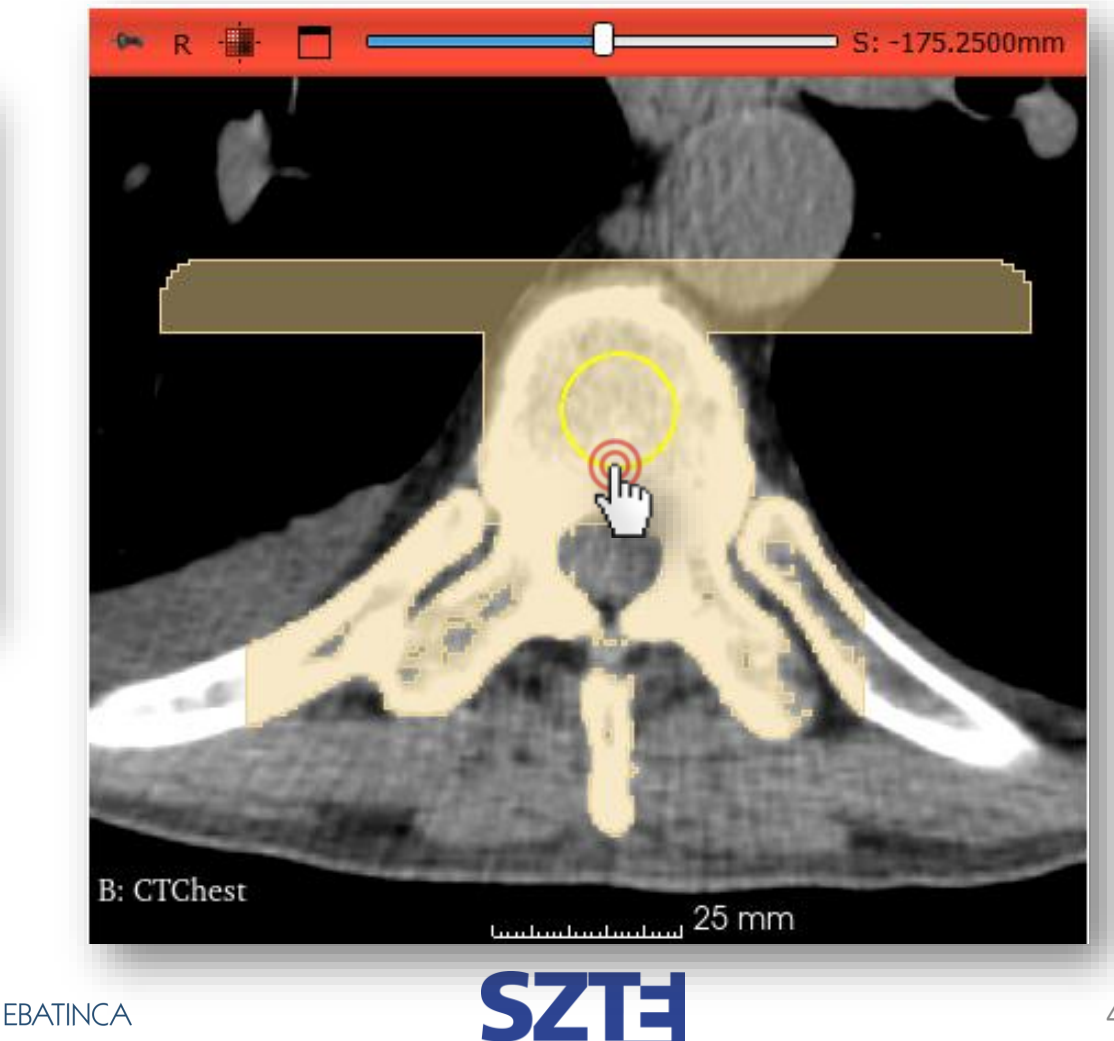

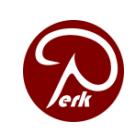

48

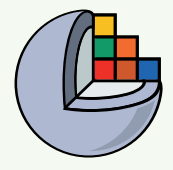

# 4/4: Cut hole through phantom using Scissors

|          | Scissors                  |                  |                                        |
|----------|---------------------------|------------------|----------------------------------------|
|          | Cut through the entire se | gment from the ( | current viewpoint <u>Show details.</u> |
| <i>e</i> | Operation:                | Shape:           | Slice cut:                             |
|          | Erase inside              | O Free-form      | <ul> <li>Unlimited</li> </ul>          |
|          | Cdrase outside            | Circle           | O Positive                             |
|          | O Fill inside             | Rectangle        | O Negative                             |
|          | Fill outside              | Centered         | ○ Symmetric                            |
|          | Apply to visible segments | :                | 0.000mm 🗘                              |
|          |                           |                  | ·                                      |

You can also cut the hole from within the 3D view.

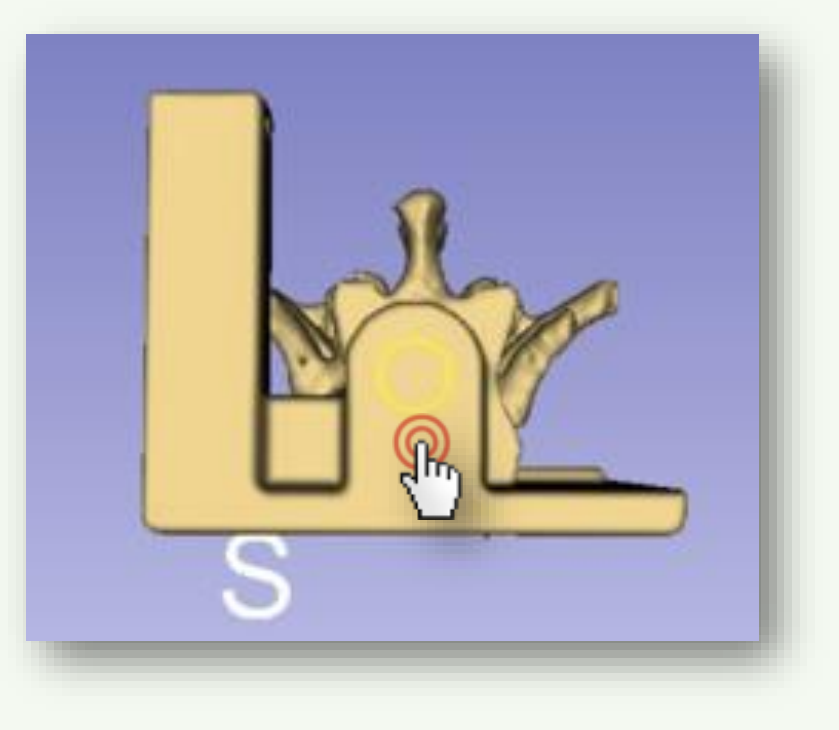

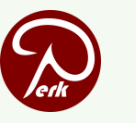

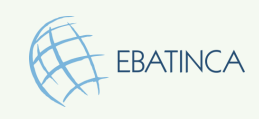

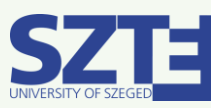

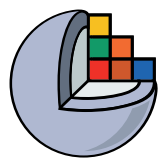

#### Phantom is ready!

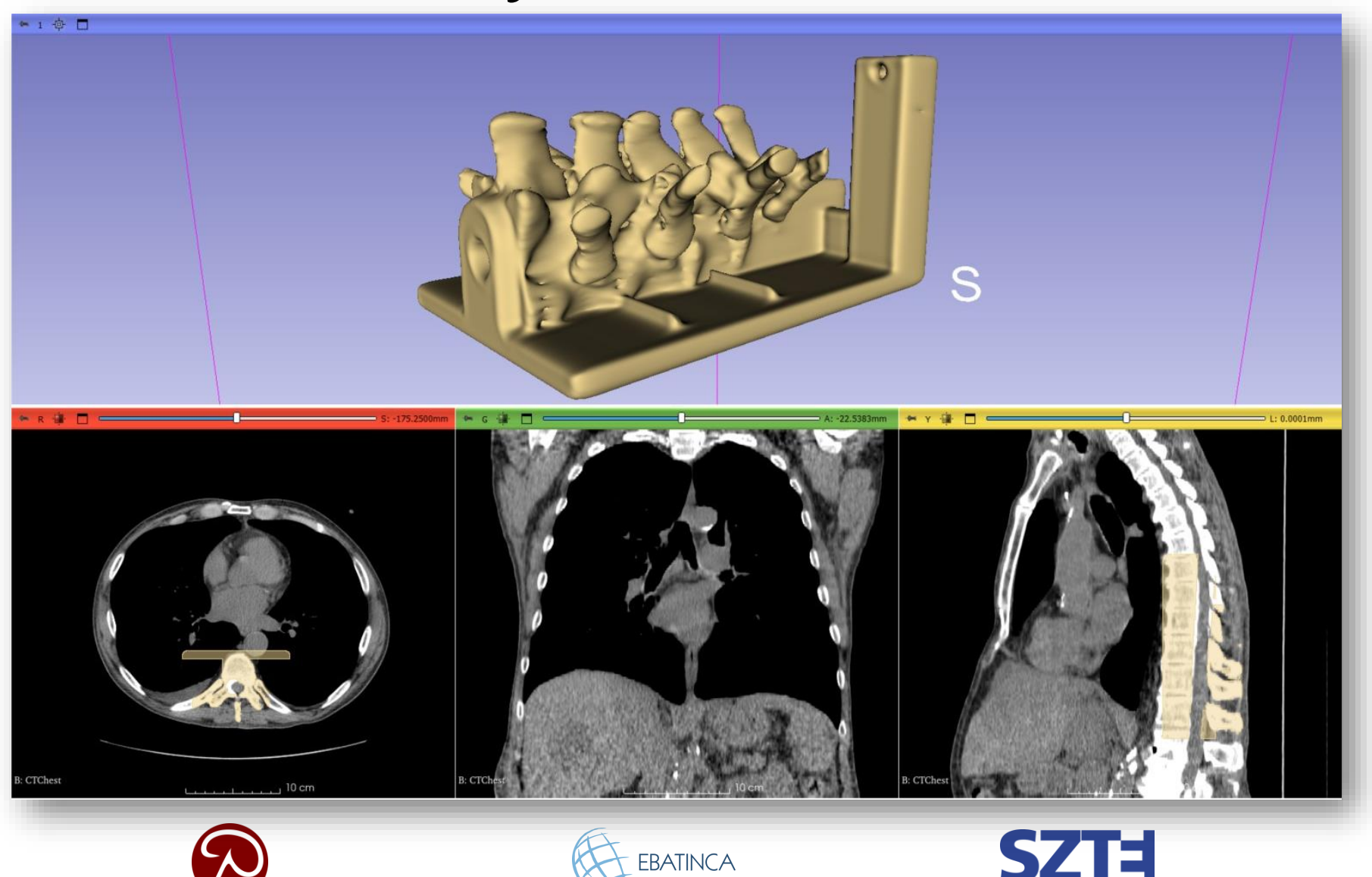

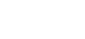

50

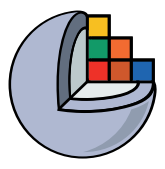

# Part 5: Save phantom to STL

#### **Overview:**

- Export phantom segment to model node
- Save model to STL file

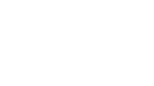

Copyright 2024

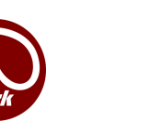

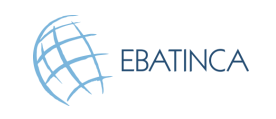

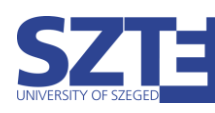

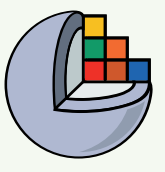

# 5/1: Export phantom segment into model

#### Switch to the Segmentations module

| <ul> <li>iii</li> <li>iii</li></ul> | हेते कि<br>िदं   र्<br>Slicer<br>nowledgeme | odules: 🔍  | <ul> <li>Segment Editor</li> <li>Data</li> <li>Add DICOM Data</li> <li>Markups</li> <li>Models</li> <li>Segment Editor</li> </ul> | - ( |
|----------------------------------------------------------------------------------------------------|---------------------------------------------|------------|----------------------------------------------------------------------------------------------------|-----|
| Segmentation:<br>Source volume                                                                                                    | Segmenta                                    | tion       | Segmentations     Transforms     View Controllers                                                                                 |     |
| 🐥 A                                                                                                    | dd                                          | <b>—</b> R | Views                                                                                                    | 0   |
| 14<br>14<br>14                                                                                                    | ••                                          | bone       | Volumes<br>Welcome to Slicer<br>Wizards                                                                                           | 1   |

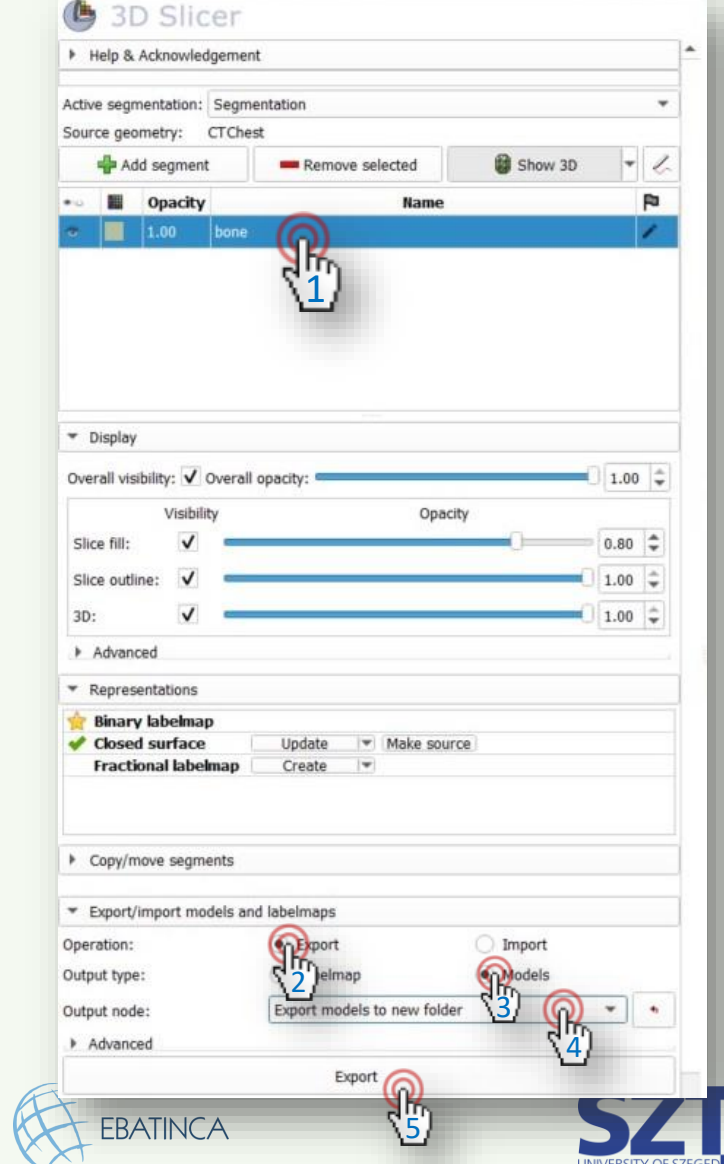

# 1. Select the segment

- 2. Select *Export*
- 3. Select *Models*
- 4. Choose Export models to new folder
- 5. Click *Export*

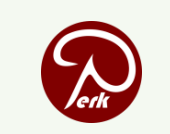

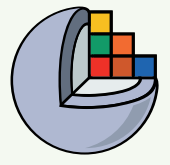

#### 5/2: Save model into STL

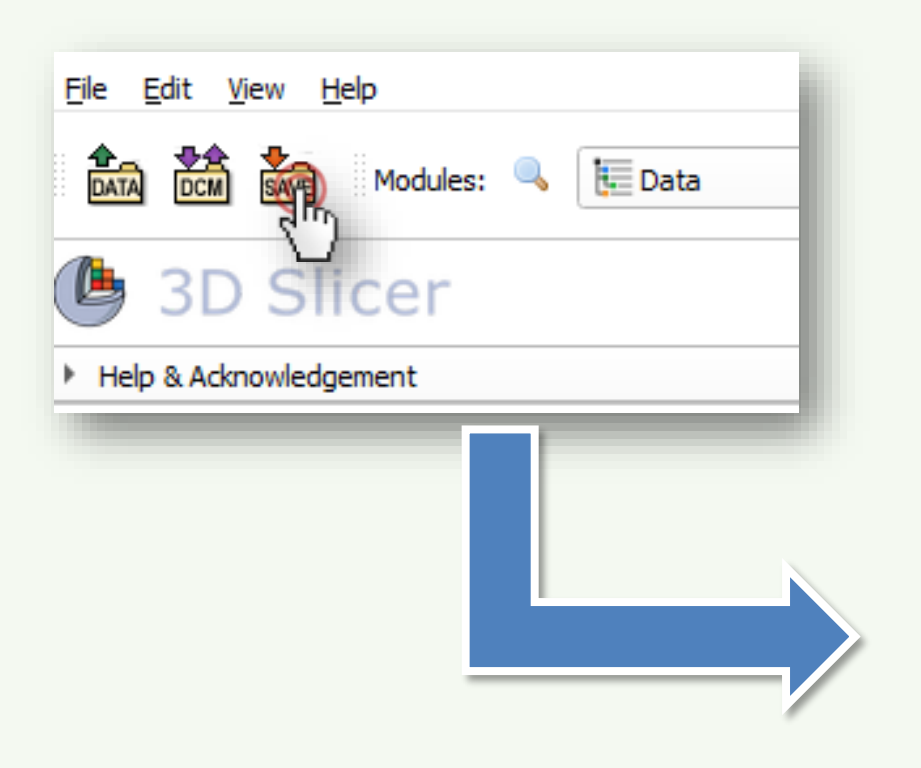

|       | "黑 🍈                  |                                                        |   |           | Sho        | w option |
|-------|-----------------------|--------------------------------------------------------|---|-----------|------------|----------|
| ~     | File Name             | File Format                                            |   |           | Directory  |          |
| ✓ 15. | hole.done.mrml        | MRML Scene (.mrml)                                     | * | C:/Users/ | /Documents |          |
| 🗸 ст  | Chest.nrrd            | NRRD (.nrrd)                                           | * | C:/Users/ | /Documents |          |
| ✔ Se  | gmentation.seg.nrrd   | Segmentation (.seg.nrrd)                               | ÷ | C:/Users/ | /Documents |          |
| V Bas | seToSpineTransform.h5 | Transform (.h5)                                        | ÷ | C:/Users/ | /Documents |          |
| ✔ bor | ne.vtk                | VTK Polygon Mesh (.vtk)                                | * | C:/Users/ | /Documents |          |
|       |                       | VTK Polygon Mesh (.vtk)<br>VTK XML Polygon Mesh (.vtp) |   |           |            |          |
| 1     | Chang                 | Stanford Polygon (                                     |   |           | (P)        | Cancel   |

Copyright 2024

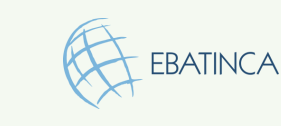

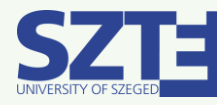

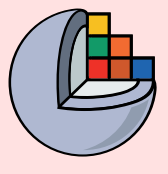

# 5/1: Export phantom segment into model

Switch to the *Data* module, right-click on the segment, and click *Export visible* segments to models

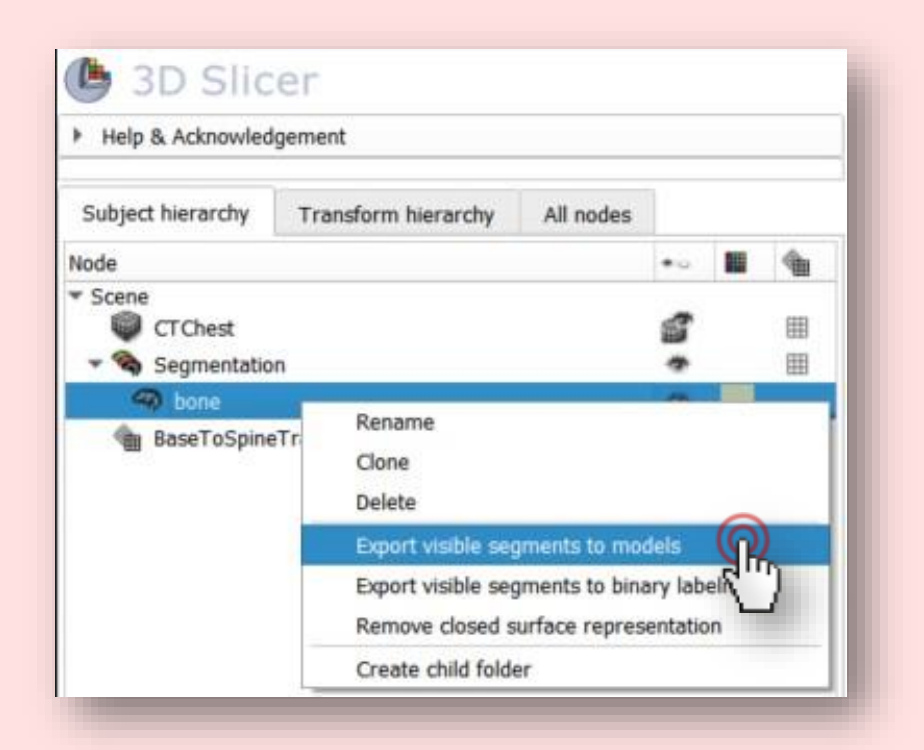

You can set the visibility of a segment by clicking the eye icon

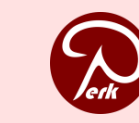

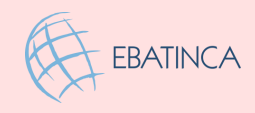

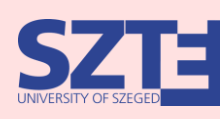

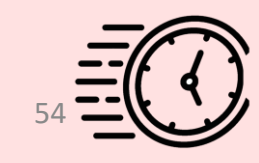

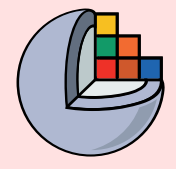

#### 5/2: Save model into STL

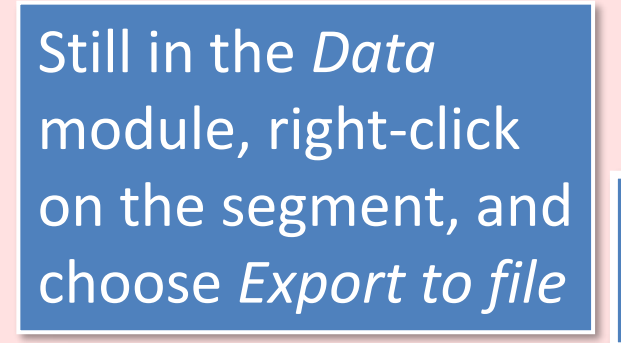

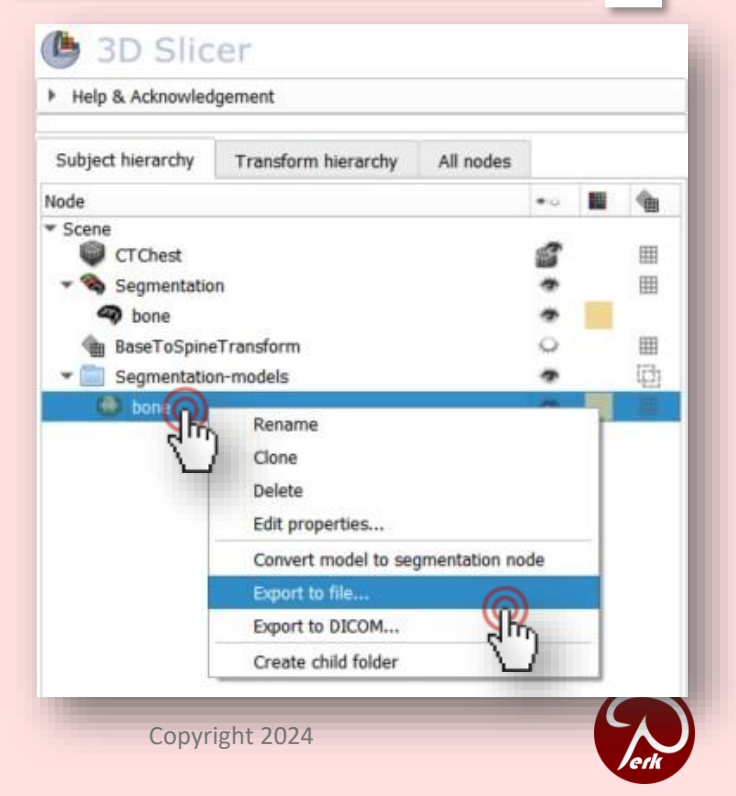

| Filena                                       | ame:                                                                            | bone.vtk                                                                                |                                                                                              |                 |   |             |
|----------------------------------------------|---------------------------------------------------------------------------------|-----------------------------------------------------------------------------------------|----------------------------------------------------------------------------------------------|-----------------|---|-------------|
| Direc                                        | tory:                                                                           | C:/Users/                                                                               | /Docur                                                                                       | nents           |   | •           |
| Expo                                         | rt format:                                                                      | VTK Polygo                                                                              | on Mesh (.vtk)                                                                               | 0               |   | •           |
|                                              |                                                                                 | ✔ Compre                                                                                | ess                                                                                          | 3               |   |             |
|                                              |                                                                                 |                                                                                         |                                                                                              | Export          | c | Cancel      |
|                                              |                                                                                 |                                                                                         |                                                                                              |                 |   |             |
| Export bo                                    | one                                                                             | k                                                                                       |                                                                                              | •               | ? | ×           |
| Export bo<br>name:                           | one<br>bone.vt                                                                  | k                                                                                       |                                                                                              | ·               | ? | ×           |
| Export bo<br>ename:<br>ectory:               | bone.vt<br>C:/Use                                                               | ːk<br>rs/                                                                               | /Documen                                                                                     | S               | ? | ×<br>•      |
| ename:<br>ectory:<br>port format:            | bone.vt<br>C:/Usei<br>VTK Po<br>VTK ZN<br>Stereol<br>Stanfor                    | k<br>rs/<br>lygon Mes<br>lygon Mes<br>IL Polygon<br>lithography<br>d Polygon            | /Documen<br>sh (.vtk)<br>th (.vtk)<br>Mesh (.vtp)<br>Mesh (.stl)<br>Mesh (.ply)              | s               | ? | ×<br>•      |
| Export bo<br>name:<br>ectory:<br>ort format: | bone.vt<br>C:/Use<br>VTK Pc<br>VTK Pc<br>VTK XN<br>Stereol<br>Stanfor<br>Wavefr | k<br>rs/<br>lygon Mes<br>lygon Mes<br>dL Polygon<br>ithography<br>d Polygon<br>ont Mesh | /Documen<br>sh (.vtk)<br>h (.vtk)<br>y Mesh (.vtp)<br>y Mesh (.stl)<br>Mesh (.ply)<br>(.obj) | is<br>Execution | ? | ×<br>•<br>• |

- 1. Set the output directory by clicking on the 3 dots.
- 2. Click Export format dropdown and select '.stl'
- 3. Click Export

| Filename:      | bone.stl                                 |       |      |          |
|----------------|------------------------------------------|-------|------|----------|
| Directory:     | C:/Users/ /Docu                          | ments | *    | <u> </u> |
|                |                                          |       |      |          |
| Export format: | Stereolithography Mesh (.:<br>✓ Compress | stl)  |      |          |
| Export format: | Stereolithography Mesh (.:               | stl)  | Canc | el       |

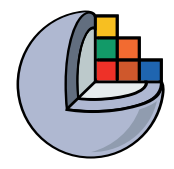

#### Conclusion

In the tutorial we summarized through an example, how we can load, and segment an anatomical region in 3D Slicer, and also, what steps it takes to prepare the created model for 3D printing.

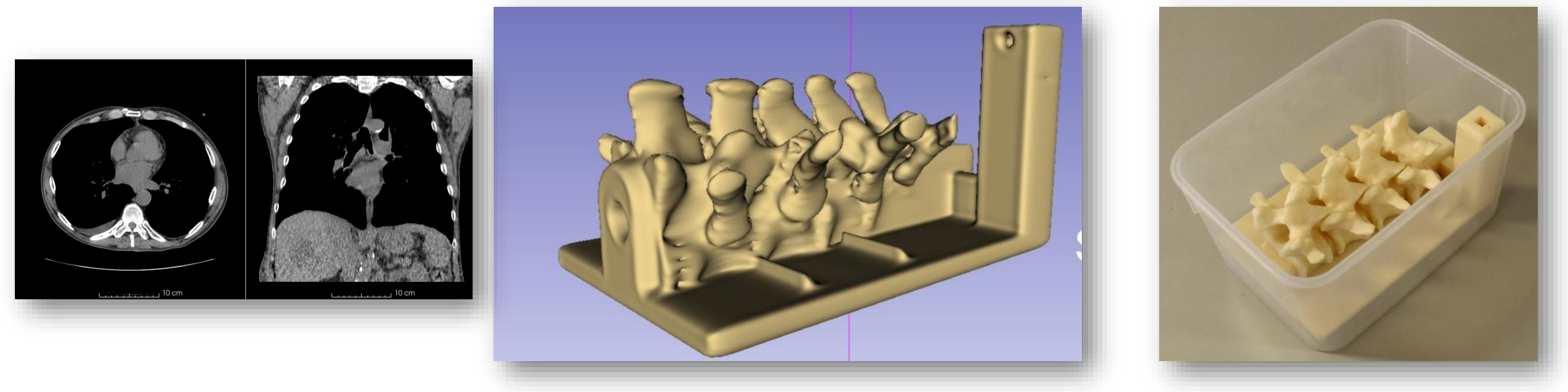

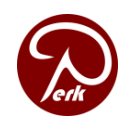

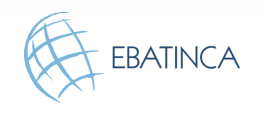

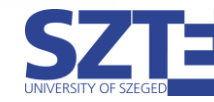

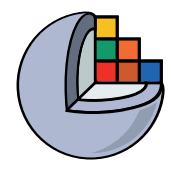

#### Acknowledgements

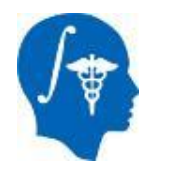

National Alliance for Medical Image Computing NIH U54EB005149

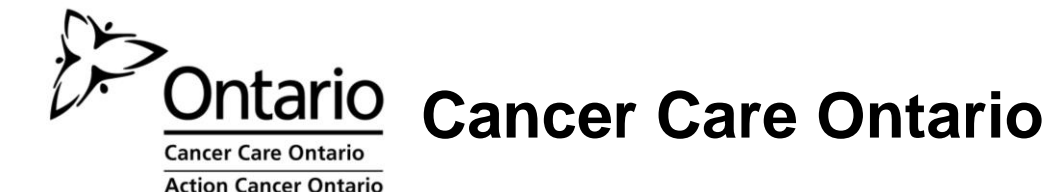

Ontario Consortium for Adaptive Interventions in Radiation Oncology

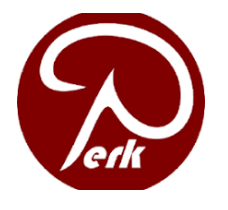

PerkLab, Queen's University, Kingston, Ontario, Canada

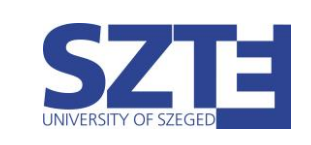

University of Szeged, Szeged, Hungary

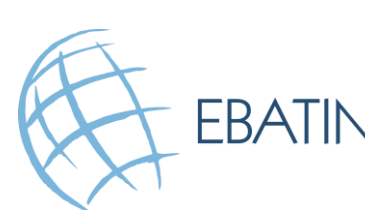

EBATINCA Ebatinca S.L. Las Palmas de Gran Canaria, Gran Canaria, Spain

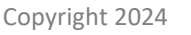

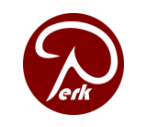

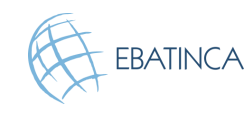

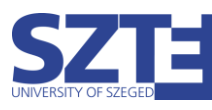